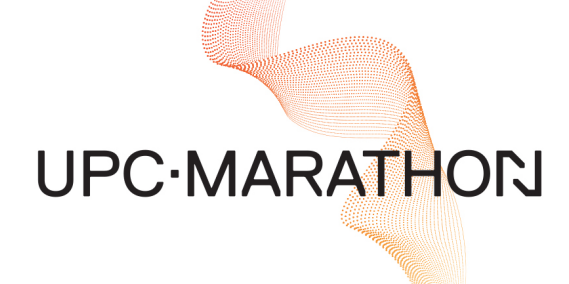

# H₂SMART<sup>™</sup> Intelligent Hydrogen Sampling System User Manual

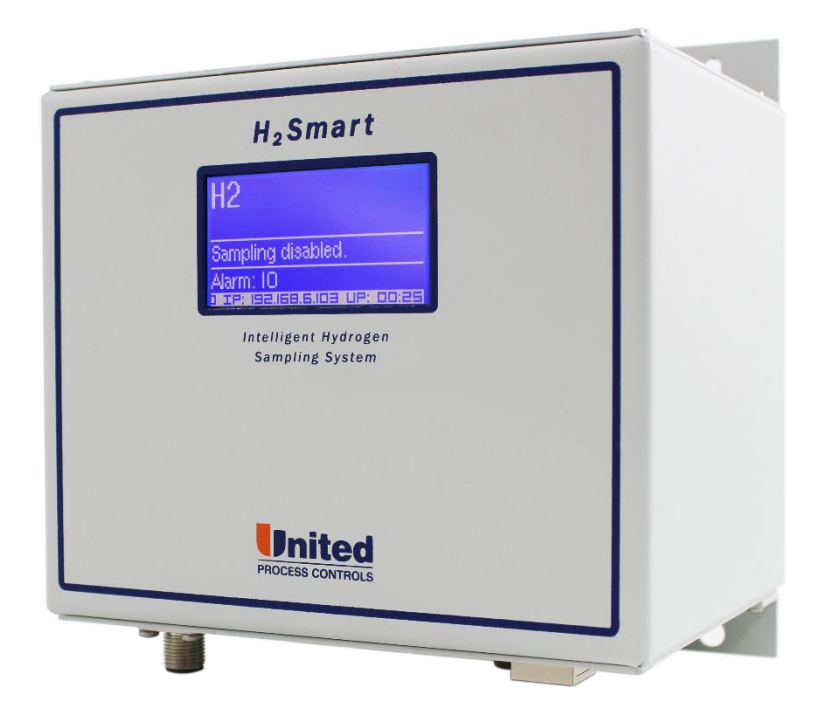

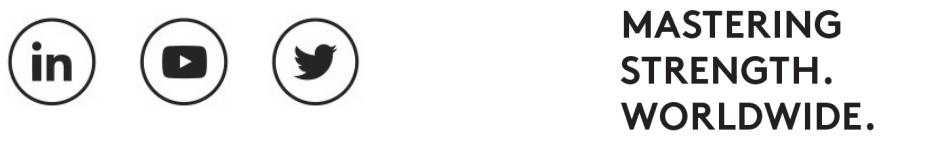

**CONNECT WITH US** 

f

#### MANUAL #: 101

| Revision # | Revision Date      | Revision Description                                                                                                    |
|------------|--------------------|----------------------------------------------------------------------------------------------------|
| 020        | March 27, 2020     | Updated Process Connection in Specification table;<br>revised bottom view schematic to feature IN and OUT<br>connectors; added adapter to front and side views;<br>inserted Filter Plate Option section; expanded<br>Communications section to include Profibus Registers |
| 019        | September 18, 2019 |                                                                                                    |

#### THIS MANUAL IS SUPPLIED ELECTRONICALLY.

#### COPYRIGHT<sup>(C)</sup>

No part of this publication may be reproduced, transmitted, transcribed, stored in a retrieval system, or translated into any language or computer language, in any form or by any means, electronic, mechanical, magnetic, optical, chemical, manual, or otherwise, without prior written permission of United Process Controls Inc. (UPC-Marathon).

The information contained in this document is STRICTLY CONFIDENTIAL and PROPRIETARY to UPC-Marathon, and shall not be: i) reproduced or disclosed in part or in whole, ii) used for any design or manufacturing of heat treating and/or control equipment, or any other purpose except for that which it is supplied under the terms of the Contract, unless the express written authorization is obtained from UPC-Marathon.

Drawings and photographs included in the documentation are the property of UPC-Marathon, and it is strictly forbidden to reproduce them, transmit them to a third party, or use them for manufacturing and/or design of equipment. Sub-licensing of any technical information contained in this Documentation is strictly forbidden under the terms of the Contract.

UPC-Marathon reserves the right to modify this document without prior notice.

#### DISCLAIMER:

The **H2SMART<sup>™</sup>** is to be used by the industrial operator under his/her direction. UPC-Marathon is not responsible or liable for any product, process, damage or injury incurred while using the **H2SMART<sup>™</sup>**. UPC-Marathon makes no representations or warranties with respect to the contents hereof and specifically disclaims any implied warranties or merchantability or fitness for any purpose.

#### WARRANTY:

UPC-Marathon warrants its goods as being free of defective materials and faulty workmanship. Contact your local sales office for warranty information. If warranted goods are returned to UPC-Marathon during the period of coverage, UPC-Marathon will repair or replace without charge those items it finds defective. The foregoing is Buyer's sole remedy and is in lieu of all other warranties, expressed or implied, including those of merchantability and fitness for a particular purpose. Specifications may change without notice. The information we supply is believed to be accurate and reliable as of this printing. However, we assume no responsibility for its use.

#### **DISCLAIMER:**

The *H*2*Smart*<sup>™</sup> is to be used by the industrial operator under his/her direction. UPC-Marathon is not responsible or liable for any product, process, damage or injury incurred while using the *H*2*Smart*<sup>™</sup>. UPC-Marathon makes no representations or warranties with respect to the contents hereof and specifically disclaims any implied warranties or merchantability or fitness for any purpose.

# Declaration of incorporation according to EC Machinery Directive 2006/42 / EC, Annex II B

Hereby we declare that the incomplete machine  $H_2Smart^{TM}$ 

Due to its design and construction, as well as in the design it places on the market, as far as the scope of supply allows, it complies with the following basic requirements:

| 2014/30/EU                | Electromagnetic Compatibility Directive                                                                                                    |
|---------------------------|----------------------------------------------------------------------------------------------------|
| Harmonized standards:     |                                                                                                    |
| EN 61000-6-2:2008         | Electromagnetic compatibility (EMC) - Part 6-2: Generic<br>standards - Immunity for industrial environments                                    |
| EN 61000-6-4:2008+A1:2012 | Electromagnetic compatibility (EMC) - Part 6-4: Generic standards - Emission standard for industrial environments                              |
| EN 50581:2012             | Technical documentation for the assessment of electrical<br>and electronic products with respect to the restriction of<br>hazardous substances |

#### 2006/95/EC Low-Voltage Directive

EN 61010-1:2011 Safety requirements of electrical equipment for measurement, control and laboratory use. Part1: General requirements

Compliant with 2002/95/EC RoHS Directive Recycling: per 2002/96/EC W.E.E.E Directive

We declare that the special technical documentation in accordance with Annex VII, Part B has been prepared for this incomplete machine and we undertake to transmit it to the supervisory authorities in digital form on request.

For the purpose of the Machinery Directive 2006/42/EC, the partly completed machinery may not be put into service until it has been determined that the machine in which it is to be installed complies with the provisions of this Directive, provided that this Directive applies to this machinery.

We would like to point out that the following actions may affect the above attested conformity and the characteristics of the product:

- Installation and operating errors or failure to observe the instructions in the operating instructions supplied with the product.
- Replacement of parts or original accessories by unauthorized persons or replacement with parts that are not approved by the manufacturer.

To ensure EMC compliance, the device must always be connected to protective earth. This connection is made via the M12 connector.

#### AMS Conformity (North America)

This product conforms to SAE Aerospace Material Specifications AMS 2759/10 for nitriding and 2759/12 for nitrocarburizing.

#### **TECHNICAL ASSISTANCE**

For all questions or concerns regarding the operation of the **H2Smart**<sup>™</sup>, please consult the last page of this manual for contact information.

# **Table of Contents**

N

| 2 SPECIFICATIONS 1   2.1 Physical 1   2.2 Performance 1   2.3 Operating 1   2.4 Recommended Calibration 2   3 INSTALLATION 2   3.1 Overview 2   3.2 Physical Characteristics 10   3.3 Installations Steps 11   3.3.1 Step 1 11   3.3.2 Step 2 11   3.3.3 Step 3 14   3.3.4 Step 4 14   4 ELECTRICAL INSTALLATION 11   4.1 Power and Electrical Connections 11   4.2 Oxygen Probe Connector (Optional Feature – Connector and Add-on Card) 11   4.2 Oxygen Probe Connector (Optional Feature – Connector and Add-on Card) 12   5 OPERATING INSTRUCTIONS 24   6 PREVENTIVE CARE 22   6.1 Sample gas pump. 22   7.1 Device Information. 22   7.2 Technical Support. 22   7.3 </th |
|----------------------------------------------------------------------------------------------------|
| 2.1 Physical 2   2.2 Performance 2   2.3 Operating 2   2.4 Recommended Calibration 2   3 INSTALLATION 2   3.1 Overview 2   3.2 Physical Characteristics 10   3.3 Installations Steps 11   3.3.1 Step 1 12   3.3.2 Step 2 11   3.3.3 Step 3 14   3.3.4 Step 4 11   4 ELECTRICAL INSTALLATION 11   4.1 Power and Electrical Connections 11   4.2 Oxygen Probe Connector (Optional Feature – Connector and Add-on Card) 19   5 OPERATING INSTRUCTIONS 20   6 PREVENTIVE CARE 22   6.1 Sample gas pump. 22   7.1 Device Information 22   7.2 Technical Support. 22   7.3 Upgrade. 22                                                                                               |
| 2.2 Performance   2.3 Operating   2.4 Recommended Calibration   3 INSTALLATION   3.1 Overview   3.2 Physical Characteristics   3.3 Installations Steps   3.3.1 Step 1   3.3.2 Step 2   3.3.3 Step 4   4 ELECTRICAL INSTALLATION   4.1 Power and Electrical Connections   14.2 Oxygen Probe Connector (Optional Feature – Connector and Add-on Card)   15 OPERATING INSTRUCTIONS   26 PREVENTIVE CARE   27 CONFIGURATION (INTEGRATED WEB SERVER)   27 Technical Support   27.1 Device Information   22 7.3   Upgrade 22                                                                                                    |
| 2.3 Operating. 2.4   2.4 Recommended Calibration 3   3 INSTALLATION 3   3.1 Overview 3   3.2 Physical Characteristics 10   3.3 Installations Steps 11   3.3.1 Step 1 11   3.3.2 Step 2 12   3.3.3 Step 3 14   3.3.4 Step 4 14   4 ELECTRICAL INSTALLATION 11   4.1 Power and Electrical Connections 17   4.2 Oxygen Probe Connector (Optional Feature – Connector and Add-on Card) 19   5 OPERATING INSTRUCTIONS 20   6 PREVENTIVE CARE 22   6.1 Sample gas pump. 22   7.1 Device Information. 22   7.1 Device Information. 22   7.3 Upgrade. 23                                                                                                    |
| 2.4 Recommended Calibration 6   3 INSTALLATION 6   3.1 Overview 7   3.2 Physical Characteristics 10   3.3 Installations Steps 11   3.3.1 Step 1 11   3.3.2 Step 2 11   3.3.3 Step 3 14   3.3.4 Step 4 14   4 ELECTRICAL INSTALLATION 11   4.1 Power and Electrical Connections 11   4.2 Oxygen Probe Connector (Optional Feature – Connector and Add-on Card) 19   5 OPERATING INSTRUCTIONS 20   6 PREVENTIVE CARE 22   6.1 Sample gas pump. 22   7.1 Device Information. 22   7.2 Technical Support. 22   7.3 Upgrade. 22                                                                                                    |
| 3 INSTALLATION 4   3.1 Overview 5   3.2 Physical Characteristics 10   3.3 Installations Steps 12   3.3.1 Step 1 13   3.3.2 Step 2 12   3.3.3 Step 2 12   3.3.4 Step 4 14   4 ELECTRICAL INSTALLATION 17   4.1 Power and Electrical Connections 11   4.1 Power and Electrical Connections 11   4.2 Oxygen Probe Connector (Optional Feature – Connector and Add-on Card) 19   5 OPERATING INSTRUCTIONS 20   6 PREVENTIVE CARE 22   6.1 Sample gas pump. 22   7.1 Device Information. 22   7.2 Technical Support. 22   7.3 Upgrade 23                                                                                                    |
| 3.1 Overview 6   3.2 Physical Characteristics 10   3.3 Installations Steps 12   3.3.1 Step 1 12   3.3.2 Step 2 12   3.3.3 Step 3 14   3.3.4 Step 4 14   3.3.4 Step 4 14   4 ELECTRICAL INSTALLATION 11   4.1 Power and Electrical Connections 17   4.2 Oxygen Probe Connector (Optional Feature – Connector and Add-on Card) 15   5 OPERATING INSTRUCTIONS 20   6 PREVENTIVE CARE 27   6.1 Sample gas pump. 27   7.1 Device Information 22   7.1 Device Information 22   7.3 Upgrade 23                                                                                                    |
| 3.2 Physical Characteristics 10   3.3 Installations Steps 12   3.3.1 Step 1 12   3.3.2 Step 2 12   3.3.3 Step 3 12   3.3.4 Step 4 12   4 ELECTRICAL INSTALLATION 17   4.1 Power and Electrical Connections 11   4.2 Oxygen Probe Connector (Optional Feature – Connector and Add-on Card) 19   5 OPERATING INSTRUCTIONS 20   6 PREVENTIVE CARE 27   6.1 Sample gas pump. 27   7.1 Device Information 22   7.2 Technical Support. 22   7.3 Upgrade 23                                                                                                    |
| 3.3 Installations Steps 12   3.3.1 Step 1 13   3.3.2 Step 2 13   3.3.3 Step 3 14   3.3.4 Step 4 14   4 ELECTRICAL INSTALLATION 17   4.1 Power and Electrical Connections 17   4.2 Oxygen Probe Connector (Optional Feature – Connector and Add-on Card) 19   5 OPERATING INSTRUCTIONS 20   6 PREVENTIVE CARE 22   6.1 Sample gas pump 22   7 CONFIGURATION (INTEGRATED WEB SERVER) 22   7.1 Device Information 22   7.3 Upgrade 23                                                                                                    |
| 3.3.1 Step 1 1   3.3.2 Step 2 1   3.3.3 Step 3 1   3.3.4 Step 4 1   4 ELECTRICAL INSTALLATION 1   4.1 Power and Electrical Connections 1   4.2 Oxygen Probe Connector (Optional Feature – Connector and Add-on Card) 1   5 OPERATING INSTRUCTIONS 2   6 PREVENTIVE CARE 2   6.1 Sample gas pump 2   7 CONFIGURATION (INTEGRATED WEB SERVER) 2   7.1 Device Information 2   7.2 Technical Support 2   7.3 Upgrade 2                                                                                                    |
| 3.3.3 Step 3 14   3.3.4 Step 4 15   4 ELECTRICAL INSTALLATION 17   4.1 Power and Electrical Connections 17   4.2 Oxygen Probe Connector (Optional Feature – Connector and Add-on Card) 19   5 OPERATING INSTRUCTIONS 20   6 PREVENTIVE CARE 27   6.1 Sample gas pump. 27   7 CONFIGURATION (INTEGRATED WEB SERVER) 22   7.1 Device Information 22   7.3 Upgrade 23                                                                                                    |
| 3.3.4 Step 4 14   4 ELECTRICAL INSTALLATION 17   4.1 Power and Electrical Connections 17   4.2 Oxygen Probe Connector (Optional Feature – Connector and Add-on Card) 19   5 OPERATING INSTRUCTIONS 20   6 PREVENTIVE CARE 22   6.1 Sample gas pump. 22   7 CONFIGURATION (INTEGRATED WEB SERVER) 22   7.1 Device Information. 22   7.3 Upgrade. 23                                                                                                    |
| 4 ELECTRICAL INSTALLATION 17   4.1 Power and Electrical Connections 17   4.2 Oxygen Probe Connector (Optional Feature – Connector and Add-on Card) 18   5 OPERATING INSTRUCTIONS 20   6 PREVENTIVE CARE 27   6.1 Sample gas pump 27   7 CONFIGURATION (INTEGRATED WEB SERVER) 22   7.1 Device Information 22   7.2 Technical Support 22   7.3 Upgrade 23                                                                                                    |
| 4.1 Power and Electrical Connections 1   4.2 Oxygen Probe Connector (Optional Feature – Connector and Add-on Card) 19   5 OPERATING INSTRUCTIONS 20   6 PREVENTIVE CARE 2'   6.1 Sample gas pump 2'   7 CONFIGURATION (INTEGRATED WEB SERVER) 2'   7.1 Device Information 2'   7.2 Technical Support 2'   7.3 Upgrade 2'                                                                                                    |
| 4.2 Oxygen Probe Connector (Optional Feature – Connector and Add-on Card) 18   5 OPERATING INSTRUCTIONS 20   6 PREVENTIVE CARE 22   6.1 Sample gas pump 22   7 CONFIGURATION (INTEGRATED WEB SERVER) 22   7.1 Device Information 22   7.2 Technical Support 22   7.3 Upgrade 23                                                                                                    |
| 5 OPERATING INSTRUCTIONS 20   6 PREVENTIVE CARE 2'   6.1 Sample gas pump. 2'   7 CONFIGURATION (INTEGRATED WEB SERVER) 2'   7.1 Device Information. 2'   7.2 Technical Support. 2'   7.3 Upgrade. 2'                                                                                                    |
| 6 PREVENTIVE CARE 2*   6.1 Sample gas pump. 2*   7 CONFIGURATION (INTEGRATED WEB SERVER) 2*   7.1 Device Information. 2*   7.2 Technical Support. 2*   7.3 Upgrade. 2*                                                                                                    |
| 7 CONFIGURATION (INTEGRATED WEB SERVER) 22   7.1 Device Information 22   7.2 Technical Support 22   7.3 Upgrade 23                                                                                                    |
| 7 CONFIGURATION (INTEGRATED WEB SERVER) 22   7.1 Device Information 22   7.2 Technical Support 22   7.3 Upgrade 23                                                                                                    |
| 7.1 Device mormation                                                                                                    |
| 7.2   Technical Support                                                                                                    |
|                                                                                                    |
| 7 A System Overview 2'                                                                                                    |
| 7.5 Eurnace Model State                                                                                                    |
| 7.6 Alarms Management                                                                                                    |
| 7 7 TCP I/P Configuration 24                                                                                                    |
| 7.8 Profibus Configuration 27                                                                                                    |
| 7.9 Analog Output Configuration                                                                                                    |
| 7.10 Digital IO Configuration                                                                                                    |

|    | 7.11 | Display Configuration         | 29 |
|----|------|-------------------------------|----|
|    | 7.12 | Real Time Clock Configuration | 29 |
|    | 7.13 | Units Configuration           | 30 |
|    | 7.14 | O2 Sensor Configuration       | 30 |
|    | 7.15 | Furnace Model Configuration   | 31 |
|    | 7.16 | Backup                        | 32 |
|    | 7.17 | Firmware Update               | 33 |
| 8  | FI   | LTER PLATE OPTION             | 33 |
| 9  | CC   | OMMUNICATIONS                 | 35 |
|    | 9.1  | MODBUS TCP Registers          | 35 |
|    | 9.2  | CANBUS Registers              | 38 |
|    | 9.3  | PROFIBUS Registers            | 39 |
| 1( | ) Cl | JSTOMER SUPPORT               | 42 |

# **Table of Figures**

| Figure 1 - Bottom View                   | 10 |
|------------------------------------------|----|
| Figure 2 - Front View                    | 11 |
| Figure 3 - Side View                     | 12 |
| Figure 4 - Step 1                        | 13 |
| Figure 5 - Step 2                        | 14 |
| Figure 6 - Step 3                        | 14 |
| Figure 7 - Step 3                        | 15 |
| Figure 8 - Step 4                        | 16 |
| Figure 9 - Heat trace cable installation | 16 |
| Figure 10 - Electrical Installation      | 17 |
| Figure 11 - Probe Connector              | 20 |
| Figure 12 - Filter Plate Option          | 34 |
|                                          |    |

# **1 INTRODUCTION**

The *H2Smart*<sup>™</sup> is an integrated thermal conductivity sampling system designed to measure the concentration of a gas sample in binary or quasi-binary mixtures. It is especially suitable to measure hydrogen content or dissociation level with high accuracy in nitriding and nitrocarburizing atmospheres and to calculate the parameters necessary for nitriding process control. A unique measuring cell design and advanced electronics eliminate the need for a reference gas cell, thus simplifying the installation.

It includes an integrated sampling pump with variable output and a flow monitoring circuit with pump saturation warning and flow alarm. The pump provides a continuously controlled flow despite possible sampling line obstructions or filter contaminations, thus assuring accurate measurements and better process control.

The measuring block is maintained at a preset temperature with high accuracy to provide stable measuring conditions and protect the system from moisture formation and cell contamination during nitrocarburizing.

The system status and measured results are displayed on a large, easy to read alphanumerical display.

# **2 SPECIFICATIONS**

#### 2.1 Physical

| Width (including mounting bracket): | 170 mm / (6.7")                                       |
|-------------------------------------|-------------------------------------------------------|
| Height:                             | 190 mm / (7.5")                                       |
| Depth:                              | 140 mm / (5.5")                                       |
| Weight:                             | 4 kg / (8.8 lbs)                                      |
| Process<br>Connection:              | 1/4" Swagelok tubing connector, 6mm adaptor available |

#### 2.2 Performance

| Accuracy:      | +/- 0.5% of reading plus +/- 0.3% of full scale |
|----------------|-------------------------------------------------|
| Linearity:     | < 0.5% of full scale                            |
| Repeatability: | < 0.5% of full scale                            |
| Zero drift:    | < 0.5% of full scale per month                  |
| Sampling flow: | 0.5 lpm / (1 cfh) controlled                    |
| Response time: | 95% in 30 sec @ 0.5 lpm / (1 cfh)               |

#### 2.3 Operating

| Power requirements:     | 24VDC, 2.5 Amps max. Use only well-regulated power supply                                                                    |
|-------------------------|----------------------------------------------------------------------------------------------------|
| Outputs:                | 2 x analog, sourcing, individually isolated,<br>4 – 20 mA (R<500 Ohm)<br>4 x digital OUT, 24 VDC, 0.7 A max.                 |
| Inputs:                 | 1 x analog, dedicated temperature sensor (optional)<br>2 x digital, 24 VDC                                                   |
| Working pressure:       | ambient +/- 70mbar (1PSI)                                                                                                    |
| Ambient<br>Temperature: | < 57°C (<135°F)                                                                                                    |
| Sampling pump:          | Maximum Continuous Vacuum generated 350mbar - abs<br>(5 psi)<br>Maximum Continuous Pressure generated 1.4barg / (20<br>psig) |

#### 2.4 Recommended Calibration

| Polynomial  | 12 months |   |
|-------------|-----------|---|
| calibration |           | _ |

### **3 INSTALLATION**

#### 3.1 Overview

The *H2Smart*<sup>™</sup> unit is to be installed away from the furnace and the sample gases are tapped from the exhaust lines. Ensure that the source and dump lines are at the same pressure. Do not install spanning an oil/water bubbler or other pressure control valves.

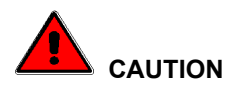

The sampling gas temperature entering the  $H2Smart^{TM}$  must be < 90°C (195F°). Usually this condition is easily accomplished by selecting the proper length and heat dissipation condition of the sampling supply line. Necessary heat dissipation for the sampling flow of 0.5 lpm (1 cfh) and temperature difference 500°C (932°F) is less than 10 W (35 Btu/hr) and depend on the sampling gas composition.

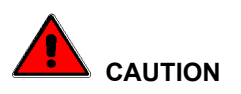

Handle with care, do not drop. The sensor is susceptible to shock, and it is a static sensitive device, use proper handling procedures

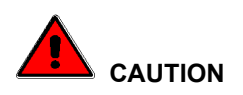

Installations with dirty exhausts (powder residues, injections, Malcomizing, masking, furnaces with oil seals) require a supplementary pre-filter. We suggest a  $5\mu m$  (or as required for your particular condition) with a surface area of not less than 200 cm<sup>2</sup> (30 in<sup>2</sup>).

For ferritic nitrocarburizing, we suggest that this pre-filter is also heat traced.

End user must ensure that gases entering the unit are free of contaminants such as water, oil or other.

Always purge the chamber when possible. Consider to "sample" when the furnace is purging to limit the precipitate in the chamber.

#### 3.2 Physical Characteristics

N

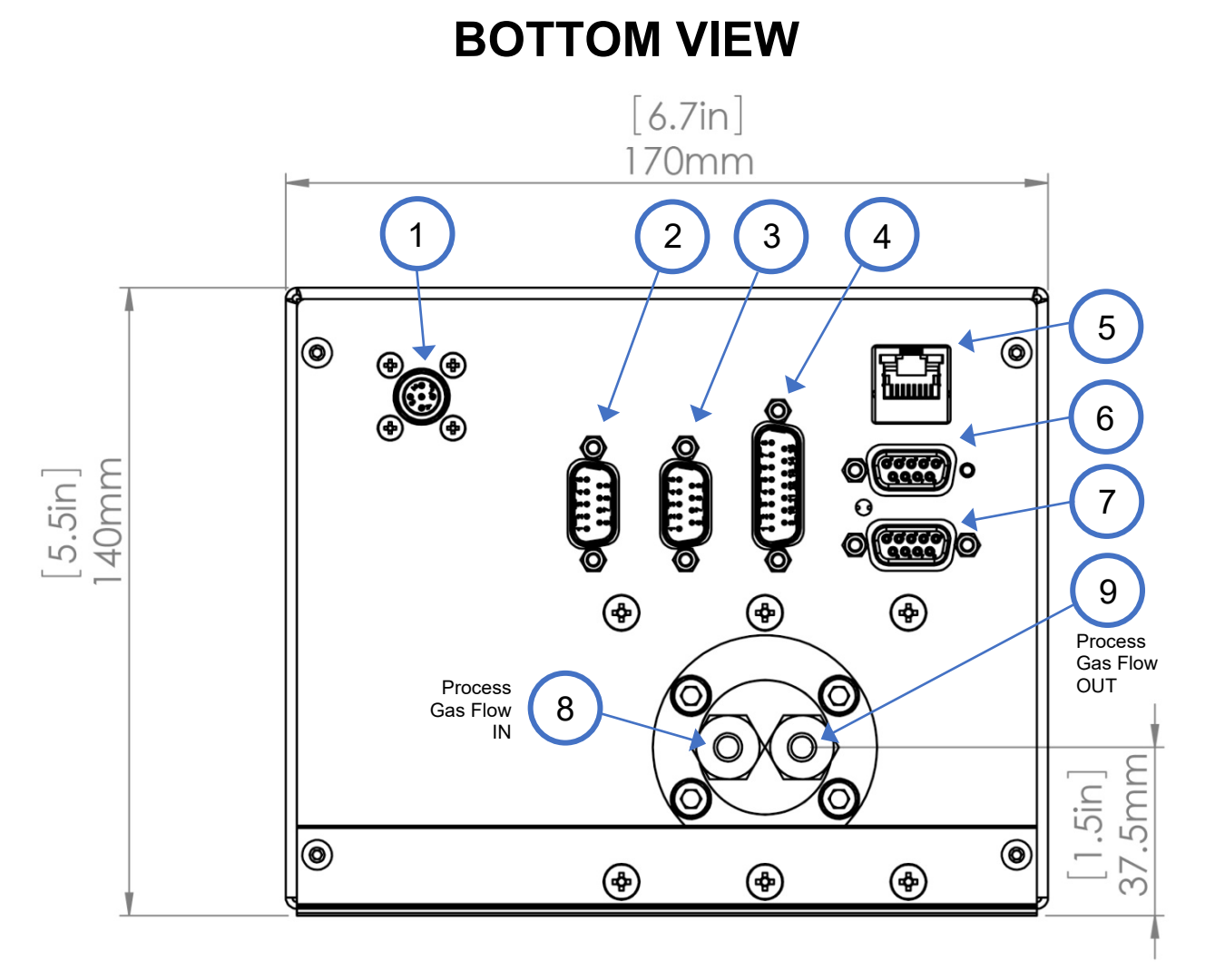

Figure 1 - Bottom View

| 1 | Power                   |
|---|-------------------------|
| 2 | Oxygen Probe (EMK + TC) |
| 3 | Taux (temp sensor)      |
| 4 | Digital I/O             |
| 5 | Ethernet                |

| 6 | Optional Communications             |
|---|-------------------------------------|
| 7 | Analog Out                          |
| 8 | IN Connector, 1/4" Swagelok tubing  |
| 9 | OUT Connector, 1/4" Swagelok tubing |

# **FRONT VIEW**

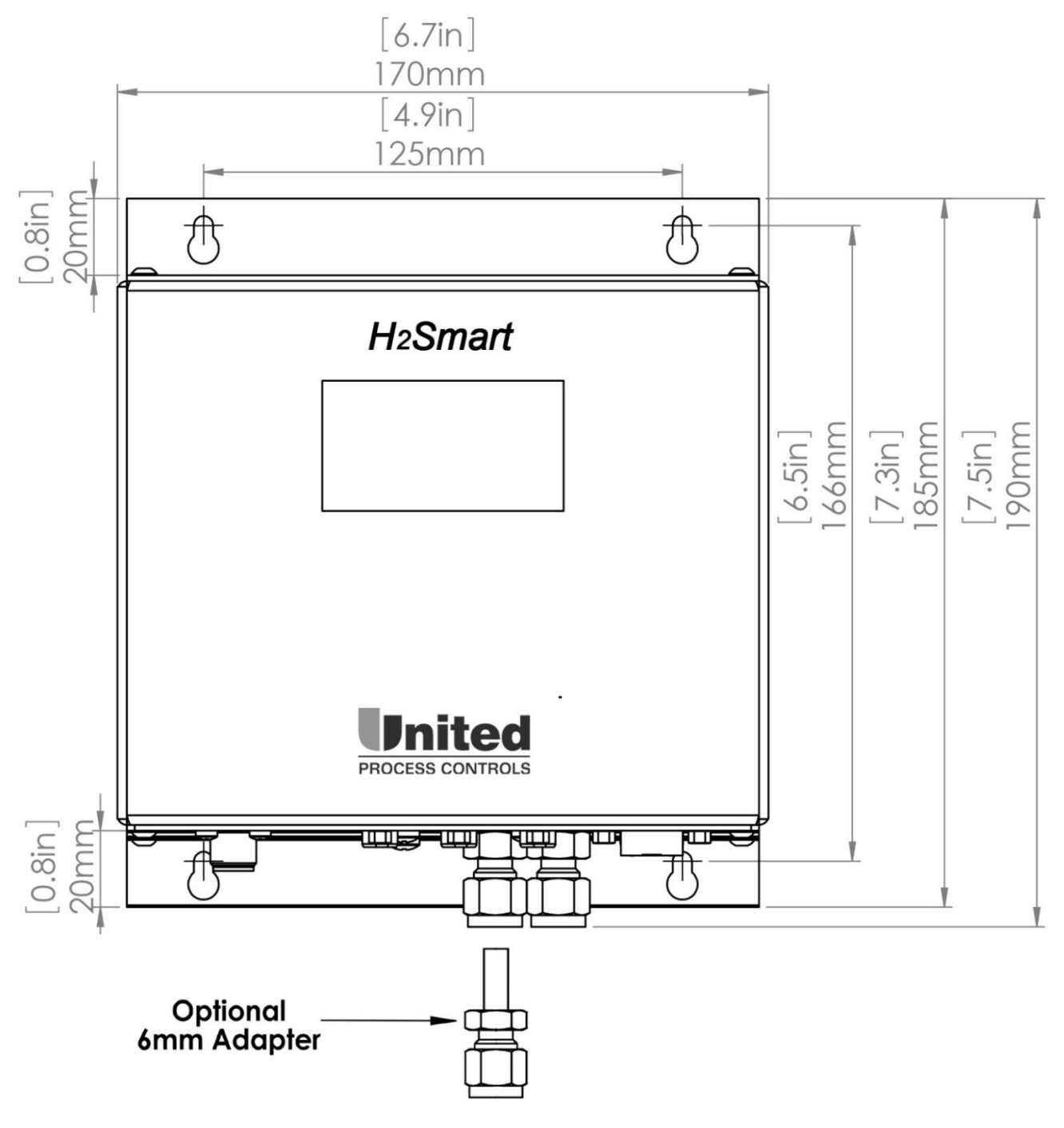

Figure 2 - Front View

# SIDE VIEW

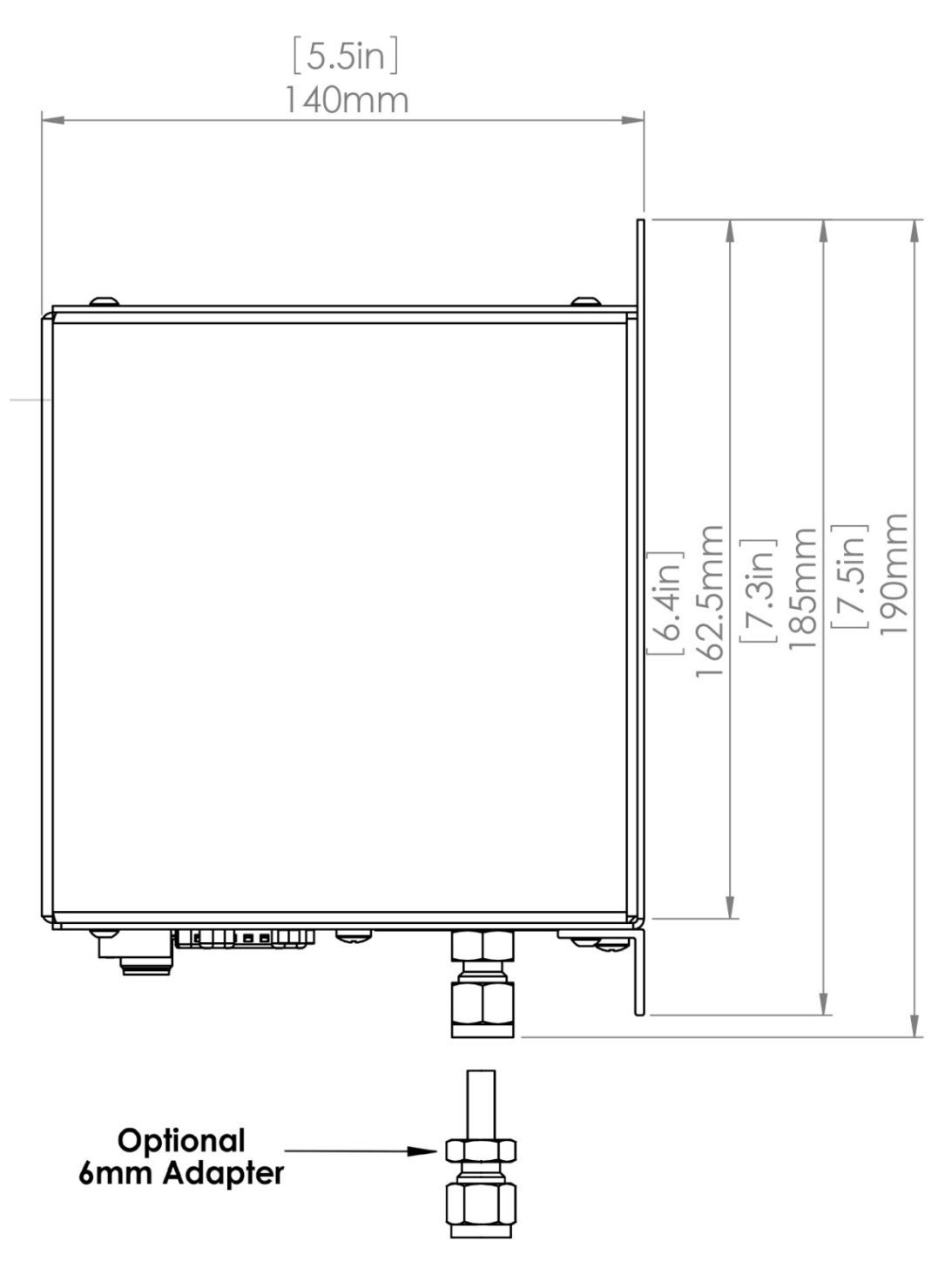

Figure 3 - Side View

#### 3.3 Installations Steps

#### 3.3.1 Step 1

Two support brackets and four screws are used to secure the  $H_2Smart^{TM}$  unit. Attach unit to a panel wall using four #10 (M5) screws

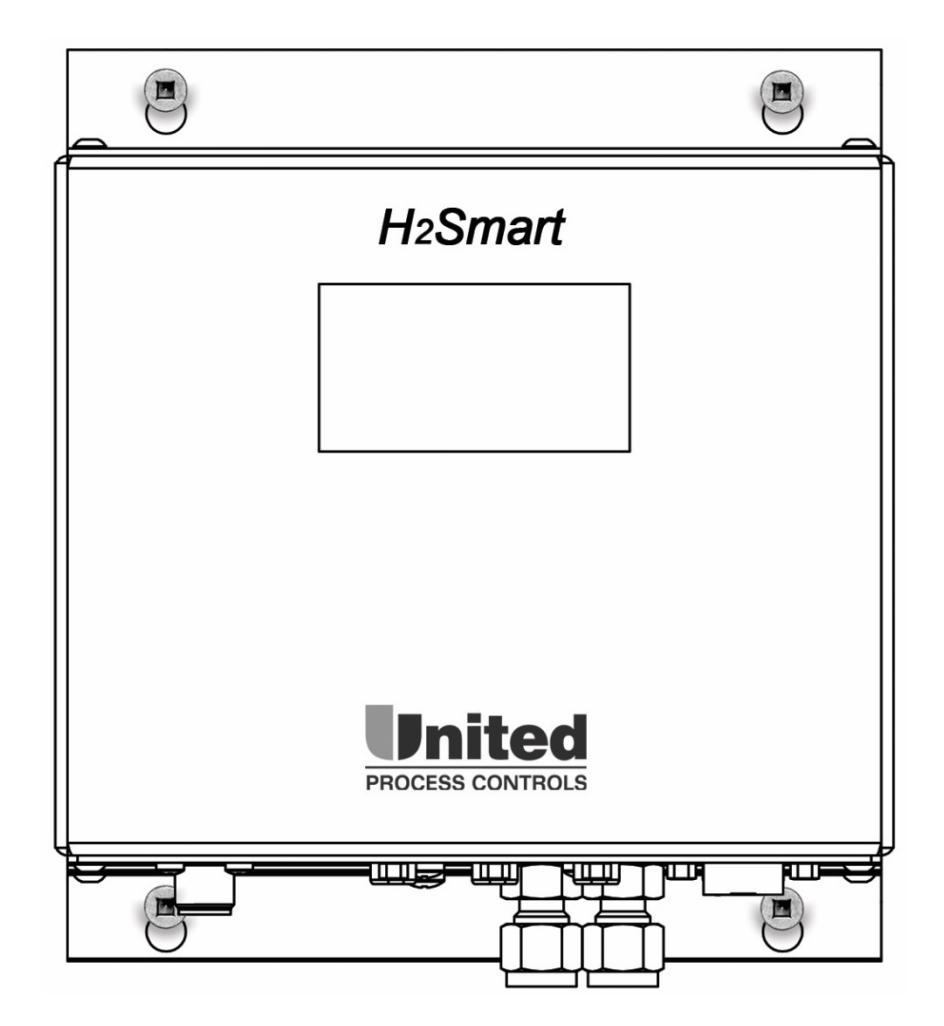

Figure 4 - Step 1

#### 3.3.2 Step 2

Pre-measure and bend the tubing accordingly.

#### Pre-swage Swagelok ferrules to the tubing's using Swagelok Pre-swaging tool or spare Swagelok fitting

# 

Do not swage the tubing in the *H*2*Smart*<sup>™</sup> connectors!

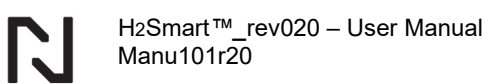

#### Attach tubing to Exhaust

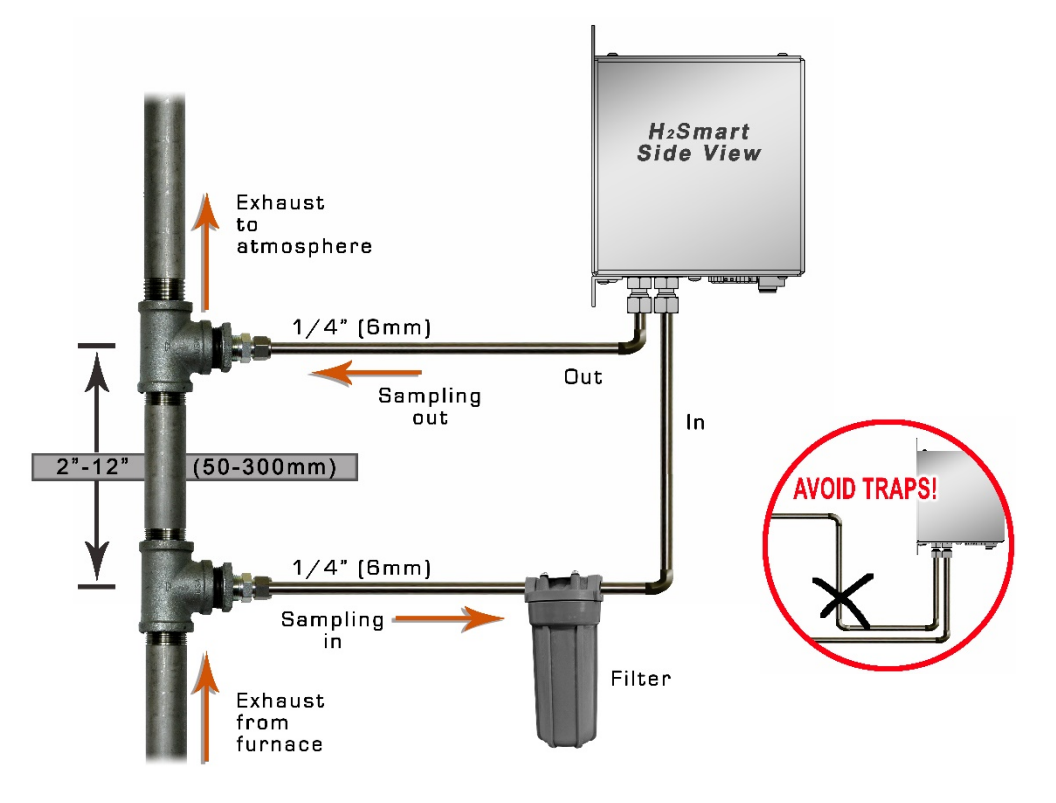

Figure 5 - Step 2

#### 3.3.3 Step 3

Connect 1/4" tubing to Swagelok connector using a 9/16" wrench or metric equivalent - **do not over tighten** 

\* Follow Swagelok instruction to assemble piping with tube fitting.

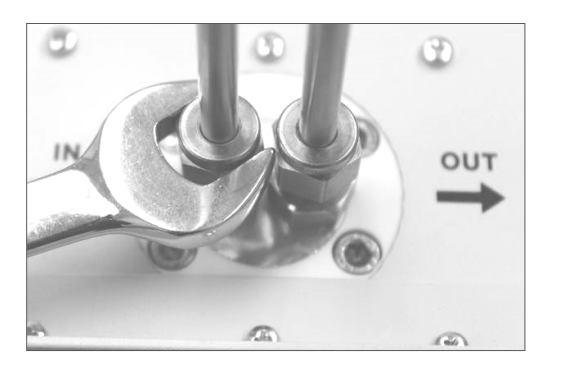

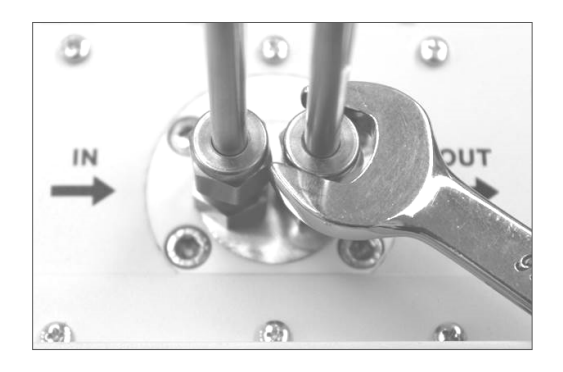

Figure 6 - Step 3

### Swagelok

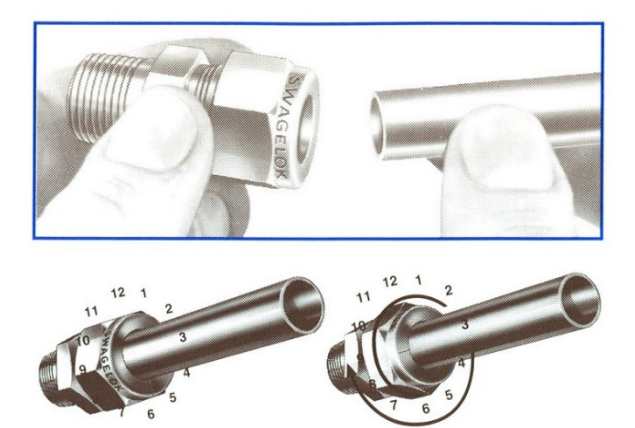

Figure 7 - Step 3

### Assembly Instructions

- a. Insert tubing into the Swagelok tube fitting
- b. Make sure that tubing rests firmly on the shoulder of the tube fitting body and that the nut is finger-tight
- c. Scribe the nut at 6 o'clock position
- While holding fitting body steady, tighten the nut 1 1/4 turns to the 9 o'clock position

#### **Reassembly Instructions**

- a. Insert tubing with pre-swaged ferrules into fitting body until the front ferrule seats.
- b. Rotate the nut with a wrench to the previously pulled-up position. At this point, a significant increase in resistance will be encountered.
- c. Tighten slightly with the wrench. Note: don't use the gap inspection gauge with reassembled fittings.

#### 3.3.4 Step 4

#### Heat tracing the sample gas tubes for Ferritic Nitrocarburizing furnace

In order to avoid clogging of the sample gas tubes by ammonium carbonate and condensation, the sample tubing / piping should be kept at temperatures within the range of  $85 - 90^{\circ}$ C (185 - 195°F) by external heat tracing. For this purpose, typically, a heat trace cable is run close to the tube bundle, tightly pressed against the tubes by appropriate cable ties. The whole assembly is then wrapped in thermal insulation material.

#### Use pipe insulation whenever you run heat tracing!

Try to run the in and out tubing side by side such that the heat tracing sensor and the cable all fit nicely in one tightly packed bundle. This will ease the installation of the insulation and maximize efficiency.

Mount the optional heat tracing temperature sensor to the tube bundle inside the thermal insulation, at a distance of 30 - 60 cm / (1 - 2 ft) from the  $H_2Smart^{TM}$  connectors. Use an appropriate solid-state relay controlled by the heat tracing control output to switch power to the heat tracing cable.

H2Smart™\_rev020 – User Manual Manu101r20

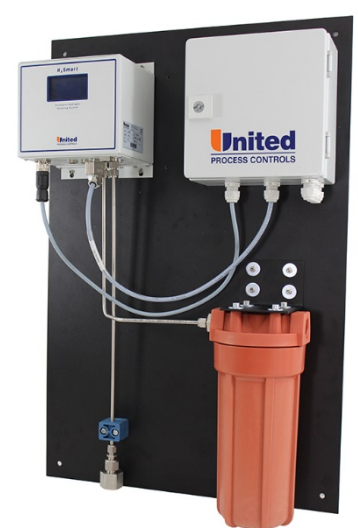

Figure 8 - Step 4

Due to the high probability of "dirty gas", sharp bends in the piping should be avoided. Try to keep the piping as smooth and as straight as possible as this will aid in the heat tracing / insulation later. Avoid unnecessary **loops, fittings or traps in piping**.

See the wiring diagram section for more information. The  $H_2Smart^{TM}$  will regulate the heat tracing temperature to 203°F (95°C) as long as it is powered up without further user action.

#### Important consideration

- Digital I/O's and *H*2*Smart*<sup>™</sup> main power shall be powered from the same source
- Arrange the heat tracing cables and the temperature sensor as shown
- 15 W/foot (45 W/meter) is good for typical installations with average insulation
- Heating cable has to be placed up to the inlets plate of the H2Smart<sup>™</sup>
- Cable has to heat both (inlet and outlet) connectors
- Thermal insulation shall be in contact with inlets plate and be properly sealed
- No gap shall exist between inlets plate and the insulation
- Temperature sensor has to be attached to the tubing only, it should not touch the heating cable

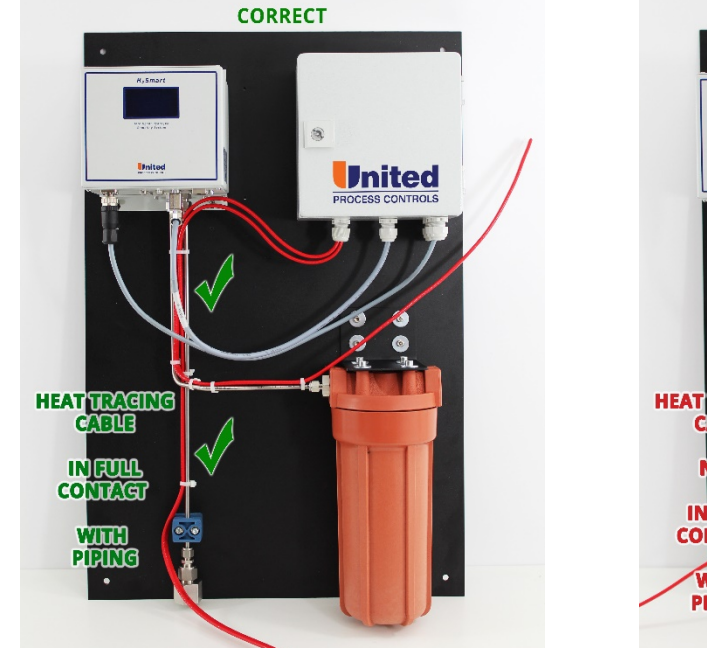

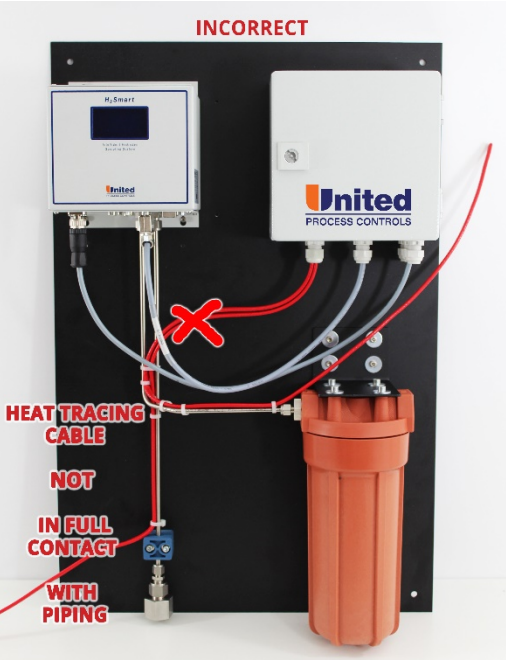

**Note**: Heat tracing insulation not shown *Figure 9 - Heat trace cable installation* 

# **4 ELECTRICAL INSTALLATION**

Connect the system to a well-regulated 24VDC power supply capable of supplying 2.5A minimum (3A typical).

Connect power cable to 24 V power supply

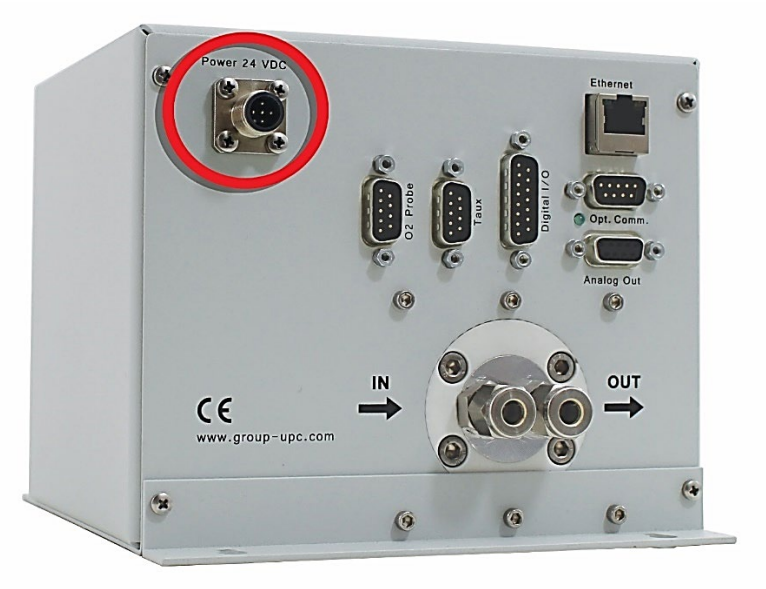

Figure 10 - Electrical Installation

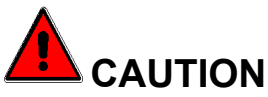

#### The H2Smart<sup>™</sup> will be permanently damaged if connected to 115 or 230VAC

Within the specified limits, the value of the supply voltage will not influence the accuracy, but a power supply with bad stability may increase measurement noise of the system. Use a well-regulated power supply and do not operate other heavy loads from the same supply. The specified power consumption is only true during start-up, after operating temperature is reached, the power consumption will decrease to 20% - 40% of the specified value, depending on ambient temperature.

#### 4.1 **Power and Electrical Connections**

| Power 24 VDC - M12-5 connector |             |                    |
|--------------------------------|-------------|--------------------|
| Pin                            | Description | Cable <sup>*</sup> |
| 1                              | +24 VDC     | BRN                |
| 2                              | NOT USED    | WHT                |

| Power 24 VDC - M12-5 connector |             |                    |
|--------------------------------|-------------|--------------------|
| Pin                            | Description | Cable <sup>*</sup> |
| 3                              | COM         | BLU                |
| 4                              | NOT USED    | BLK                |
| 5                              | GND         | YEL/GRN            |

| Digital I/O – DB15 Male connector |             |                    |  |
|-----------------------------------|-------------|--------------------|--|
| Pin                               | Description | Cable <sup>*</sup> |  |
| 1                                 | DI1 +       | 1                  |  |
| 2                                 | DI1 -       | 2                  |  |
| 3                                 | DI2 +       | -                  |  |
| 4                                 | DI2 -       | 2                  |  |
| 5                                 | DO 3        | 4                  |  |
| 6                                 | DO 2        | 5                  |  |
| 7                                 | DO 1        | 6                  |  |
| 8, 15                             | 24 V COM    | 2                  |  |
| 9, 10, 11                         | NOT USED    | -                  |  |
| 12                                | DO 4        | -                  |  |
| 13, 14                            | +24 VDC     | 3                  |  |
| NC                                |             | Green/Yellow       |  |

| Analog Out - DB9 Female |             |                    |  |
|-------------------------|-------------|--------------------|--|
| Pin                     | Description | Cable <sup>*</sup> |  |
| 1                       | AO1 +       | Brown              |  |
| 2                       | AO1 -       | White              |  |
| 3                       | AO2 +       | Yellow             |  |
| 4                       | AO2 -       | Green              |  |
| 6, 7, 8, 9              | NOT USED    | -                  |  |
| 5                       | GND         | Shield             |  |

| Taux (Heat Trace Sensor) – DB9 Male |               |  |
|-------------------------------------|---------------|--|
| Pin                                 | Description   |  |
| 7                                   | SENSOR SIGNAL |  |
| 8                                   | SENSOR VCC    |  |
| 3                                   | GND           |  |
| 1, 2, 4, 5, 6,<br>9                 | NOT USED      |  |

<sup>\*</sup> Color designation of the cables supplied by UPC-Marathon

RI

| Opt. Communication – DB9 PROFIBUS |             |  |
|-----------------------------------|-------------|--|
| Pin                               | Description |  |
| 1                                 | SHIELD      |  |
| 2                                 | NC          |  |
| 3                                 | RX/TX+      |  |
| 4                                 | RTS         |  |
| 5                                 | BUS GND     |  |
| 6                                 | BUS VCC     |  |
| 7                                 | NC          |  |
| 8                                 | RX/TX-      |  |
| 9                                 | NC          |  |

| Opt. Communication – DB9 MODBUS RTU |             |  |  |
|-------------------------------------|-------------|--|--|
| Pin                                 | Description |  |  |
| 1                                   | SHIELD      |  |  |
| 2                                   | NC          |  |  |
| 3                                   | RX/TX+      |  |  |
| 4                                   | NC          |  |  |
| 5                                   | BUS GND     |  |  |
| 6                                   | BUS VCC     |  |  |
| 7                                   | NC          |  |  |
| 8                                   | RX/TX-      |  |  |
| 9                                   | NC          |  |  |

| Opt. Communication – DB9 CANBUS |             |  |
|---------------------------------|-------------|--|
| Pin                             | Description |  |
| 1                               | NC          |  |
| 2                               | CAN L       |  |
| 3                               | BUS GND     |  |
| 4                               | NC          |  |
| 5                               | SHIELD      |  |
| 6                               | BUS GND     |  |
| 7                               | CAN H       |  |
| 8                               | NC          |  |
| 9                               | BUS VCC     |  |

Ethernet - RJ-45 STD connector

### 4.2 Oxygen Probe Connector (Optional Feature – Connector and Add-on Card)

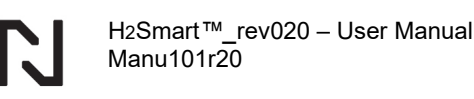

The optional oxygen probe card with high impedance input comes with a user-friendly DB9 connector where you can terminate the mV and TC signal from the oxygen probe using only a precision screwdriver. Move the slider to the right to release, left to grip (as shown in the drawing below).

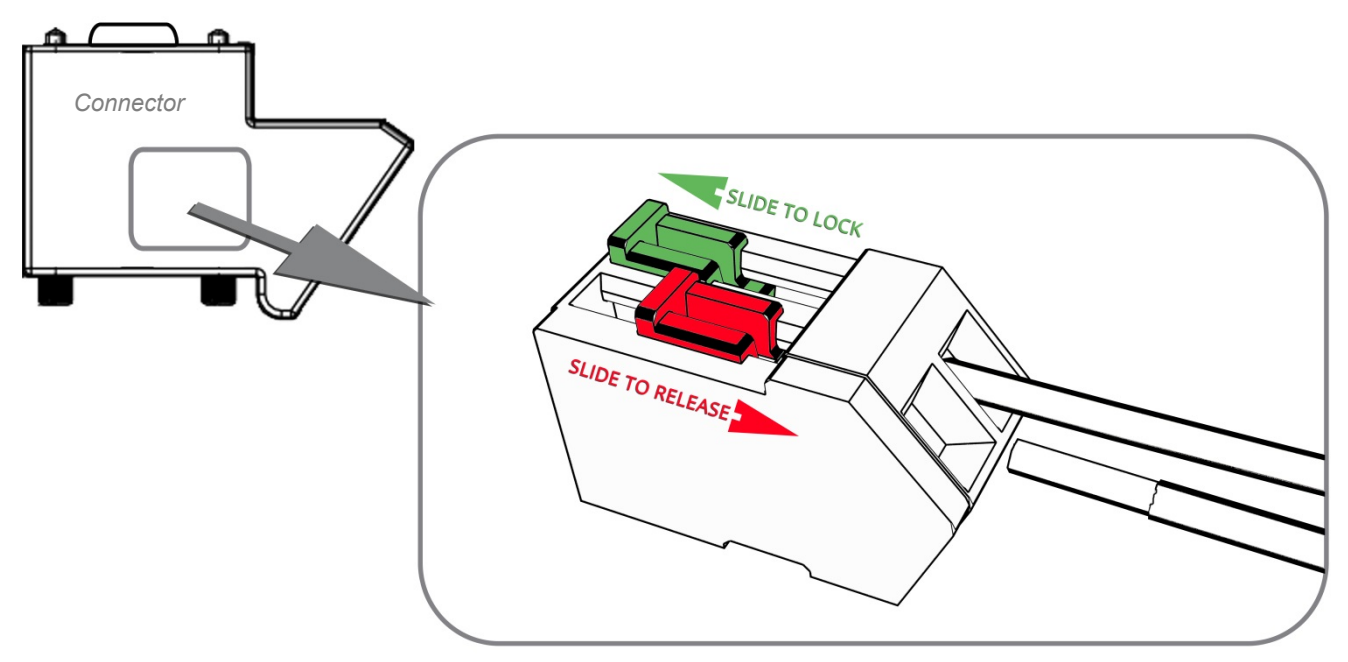

Figure 11 - Probe Connector

| PIN | O <sub>2</sub> Probe db9 connector |  |
|-----|------------------------------------|--|
|     |                                    |  |
| RED | Probe mV (+)                       |  |
| BLK | Probe mV (-)                       |  |
| GRN | Probe TC (+)                       |  |
| WHT | Probe TC (-)                       |  |

Note that the  $H_2Smart^{TM}$  Oxygen Probe card's thermocouple input can be configured as type K or S. It is crucial to use the webserver to select the appropriate setting.

## **5 OPERATING INSTRUCTIONS**

Connect the system to a well-regulated 24VDC power supply capable of supplying 2.5A. Once power is applied, the system heats up the measuring cell to operational temperatures. Flow measurement is disabled, and the sampling pump is off during heat up to avoid contamination of the system with condensation. Depending on ambient temperature, heat up takes about 30

minutes. Full accuracy is reached after 1h. It is always recommended to keep the system powered up and use the "Sampling enable" digital input or digital communication to activate or deactivate the sampling flow.

When the operating temperature is reached, the "Sampling enable" digital input or digital communication command must be active to start sample gas pump, enable sampling flow control and gas composition measurement.

#### <u>Display</u>

The display shows the following information, depending on the system status:

| Display shows:                                 | Status                                                  |  |
|------------------------------------------------|---------------------------------------------------------|--|
| Process Variable i.e. % diss., %H <sub>2</sub> | Sampling enabled; value is displayed                    |  |
| $O_2$ Probe mV + Temperature, K <sub>N</sub> , | If enabled, the mV and temperature is displayed         |  |
| Alarms (in order of priority)                  |                                                         |  |
| Ticker                                         | Information such as IP address, FW version and up time. |  |
| Wrench symbol                                  | Maintenance is due. See webserver.                      |  |

#### K<sub>N</sub> and K<sub>c</sub> Calculation

The  $K_N$  and  $K_C$  calculations run internally in the unit based on the furnace volume, the inlet gas flows, and the reading from the *H2Smart*<sup>TM</sup> sensor. To ensure a correct furnace atmosphere calculation, the process flows into the furnace must be updated whenever they are changed. The updates must be made at all times during the recipe, even during non-nitriding stages. These changes can be made via the communication adaptor (MODBUS, ProfiBus or CANBus). The communication data register assignments can be found in this manual. The furnace atmosphere is continually updated based on the flow rates and the stored furnace volume.

Valid K<sub>N</sub> and K<sub>C</sub> calculated values require the furnace to be at nitriding temperature, as well as the  $H_2Smart^{TM}$  sampling enabled. When the sampling is disabled, the K<sub>N</sub> and K<sub>C</sub> calculations are disabled and will return a 0.00 value. If sampling is enabled under non nitriding conditions, the K<sub>N</sub> and K<sub>C</sub> calculations will not return valid K<sub>N</sub> and K<sub>C</sub> values.

# 6 PREVENTIVE CARE

All maintenance and preventive care must be carried out by trained personal only in compliance with the applicable safety standards.

| 6.1 | Sample gas | pump | ) |
|-----|------------|------|---|
|     |            |      |   |

| Maintenance period | The life time of the sample gas pump is dependent on the composition of the gas. |  |
|--------------------|----------------------------------------------------------------------------------|--|
| Action             | Send the unit in for service in case of a pump failure.                          |  |

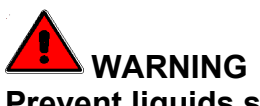

Prevent liquids such as water or oil from entering the sampling line.

Never use sharp objects (wire, screwdriver, etc.) to check or unblock the *H2Smart*<sup>™</sup> sampling Swagelok connectors and internal lines. Never use compressed air to clean the *H2Smart*<sup>™</sup>.

This may create a health hazard and permanent instrument damage.

## 7 CONFIGURATION (INTEGRATED WEB SERVER)

Using a web browser, navigate to the IP address of the H2Smart. Many parameters can be set / adjusted such as IP address, alarm details, and other user accessible variables. The default access is: u: admin / pw: ammonia

#### 7.1 Device Information

| PROCESS CONTRO      |                                   |                                         | H2Smart<br>ver. 1.2 |
|---------------------|-----------------------------------|-----------------------------------------|---------------------|
| HOME                | STATE                             | CONFIGURATION                           |                     |
| HOME<br>DEVICE INFO | Device                            | information                             |                     |
| TECH SUPPORT        |                                   | Device name:                            | H2Smart             |
| UPGRADE             |                                   | Firmware version:                       | 1.2                 |
|                     |                                   | Serial number:                          | 6006                |
|                     |                                   | MAC address:                            | bc:66:41:20:40:00   |
|                     |                                   | IP address:                             | 192.168.6.245       |
|                     | Optional communication interface: |                                         | Profibus            |
|                     |                                   | License version:                        | Furnace model       |
|                     |                                   | Mb hw version:                          | 0.0.0               |
|                     |                                   | Cb hw version:                          | 1.0.0               |
|                     |                                   | Eb hw version:                          | 1.1.0               |
|                     |                                   |                                         |                     |
|                     |                                   | Copyright by United Process Controls Sp | . z o.o.            |

#### 7.2 Technical Support

| PROCESS CONTR | <b>d</b><br><sub>OLS</sub>                                                                                                    | H2Smart<br>ver. 1.2                                                                                                    |
|---------------|----------------------------------------------------------------------------------------------------|----------------------------------------------------------------------------------------------------|
| HOME          | STATE CONFIGURATION                                                                                                    |                                                                                                    |
| HOME          | Technical Support                                                                                                    |                                                                                                    |
| DEVICE INFO   | Americas                                                                                                    | Asia                                                                                                    |
| TECH SUPPORT  | upc.support@group-upc.com                                                                                                    | service@mmichina.cn                                                                                                    |
| UPGRADE       | Montreal: +1 (514) 335-7191<br>3474 Poirier Blvd.<br>St-Laurent, H4R 2,05<br>Québec, Canada<br>Milwaukee +1 (513) 772-1000<br>6724 South 13th Street<br>Oak Creek, WI 53154 USA | Shanghai: +86 21 3463 0376<br>#11 Shennan Road,<br>501 Nong, 3rd Floor<br>Minhang District;<br>Shanghai PRC, 201108<br>Beijing: +86 10 8217 6427<br>Room 1304, Building #4,<br>Huihuang, International Building,<br>Haidian District;<br>Beijing PRC, 100085 |
|               | Europe                                                                                                    |                                                                                                    |
|               | peg.support@group-upc.com<br>Germany: +49 7161 94888-0<br>Dürnauer Weg 30<br>73092 Heiningen<br>Germany                                                                         |                                                                                                    |

7.3 Upgrade

| PROCESS CONTRA      |         |                          | LOGGED AS: ADMIN LOG<br>UPTIM<br>H2Sma<br>Ve | DUT<br>E: 06:30:10<br>art<br>r. 1.2 |
|---------------------|---------|--------------------------|----------------------------------------------|-------------------------------------|
| HOME                | STATE   | CONFIGURATION            |                                              |                                     |
| HOME<br>DEVICE INFO | Upgrade |                          |                                              |                                     |
| TECH SUPPORT        |         | License version:         | Furnace model                                |                                     |
| UPGRADE             | Apply   | Enter license key:       | · · · · · ·                                  |                                     |
|                     |         | Copyright by United Proc | sess Centrols Sp. 2 0.0.                     |                                     |

7.4 System Overview

|                |            |             |                                |          |                                          |                   | LOGGE  | DAS: ADMIN | LOGOUT<br>UPTIME: 06:3 |
|----------------|------------|-------------|--------------------------------|----------|------------------------------------------|-------------------|--------|------------|------------------------|
| PROCESS CONTRO |            |             |                                |          |                                          |                   |        | H2S        | ver. 1.2               |
| HOME           | STATE      | CONF        | IGURATION                      |          |                                          |                   |        |            |                        |
| TATE           | System     | Overv       | iew                            |          |                                          |                   |        |            |                        |
| OVERVIEW       |            |             |                                | Ala      | rms State                                | •                 |        |            |                        |
| FURNACE MODEL  | Hard       | ware Alarr  | n                              | Sys      | tem Alarm                                | 1                 |        | IO Alarm   |                        |
| ALARMS         |            |             |                                | Measu    | rement Bi                                | lock              |        |            |                        |
|                |            |             | H2:                            |          |                                          | %                 |        |            |                        |
|                |            |             | Kn:                            |          | 100+                                     |                   |        |            |                        |
|                |            |             |                                | c        | 02 Card                                  |                   |        |            |                        |
|                |            | O2 Sen      | sor Active:                    |          | YES                                      |                   |        |            |                        |
|                |            |             | O2 Emf:                        |          | 1.505                                    | [mV]              |        |            |                        |
|                |            | Thermoco    | ouple type:                    | N        | iCrNi (K)                                | 1001              |        |            |                        |
|                |            | inermoco    | uple temp:                     |          | 1200.000                                 | ["C]              |        |            |                        |
|                |            |             | NU.                            |          | 0.01                                     |                   |        |            |                        |
|                | Block      | Tomporat    |                                | Co       | ntrollers                                |                   |        | oot Trooin |                        |
|                | State:     | ACTIVE      | ure                            | State:   | ACTIVE                                   |                   | State: | ACTIVE     | 8                      |
|                | TBlock:    | 65.000      | [°C]                           | Flow:    | -0.007                                   | [l/m]             | TAux:  | -272.720   | [°C]                   |
|                | YBlock:    | 20.18       | %                              | YFlow:   | 0.00                                     | %                 | YAux:  | 0.00       | %                      |
|                |            |             |                                | Digit    | al IOs Sta                               | ite               |        |            |                        |
|                | DI1        |             | function:                      |          |                                          | Disa              | bled   | state:     | OFF                    |
|                | DI2        |             | function:                      |          |                                          | Disa              | bled   | state:     | OFF                    |
|                | D01        |             | function:                      |          |                                          | Disa              | bled   | state:     | OFF                    |
|                | DO2        |             | function:                      |          |                                          | Disa              | bled   | state:     | OFF                    |
|                | DO3        |             | function:                      |          |                                          | Disa              | bled   | state:     | OFF                    |
|                | DO4        |             | function:                      |          |                                          | Disa              | bled   | state:     | OFF                    |
|                | 101        |             |                                | Analog   | Outputs                                  | State             | v      | 0.00       |                        |
|                | A01<br>A02 |             |                                | Dis      | abled                                    | 0.00 9            | %<br>% | 0.00 m/    | 7                      |
|                |            |             |                                | Internel | Custom                                   | 0.00 /            |        | 0.00 11    |                        |
|                |            |             |                                | 20       | 19.07.08                                 | State             |        |            |                        |
|                |            |             | Date.                          | (        | Monday)                                  |                   |        |            |                        |
|                | late as    |             | Time:                          |          | 20:02                                    | (0.01             |        |            |                        |
|                | mierna     | Total work  | ting hours:                    |          | 54.51                                    | [ <sup>1</sup> C] |        |            |                        |
|                | H          | lours to ne | ext service:                   |          | 7929                                     | [h]               |        |            |                        |
|                |            |             |                                | Inter    | nal Voltag                               | je                |        |            |                        |
|                |            |             | 24V:                           |          | 24.69                                    | [V]               |        |            |                        |
|                |            | +15V:       |                                |          | 15.27                                    | [V]               |        |            |                        |
|                |            |             | -15V:                          |          |                                          |                   |        |            |                        |
|                |            |             | -15V:                          |          | -15.03                                   | [V]               |        |            |                        |
|                |            |             | -15V:<br>+VFL:                 |          | -15.03<br>4.07                           | [∨]<br>[∨]        |        |            |                        |
|                |            |             | -15V:<br>+VFL:<br>-VFL:        |          | -15.03<br>4.07<br>-13.54                 | [V]<br>[V]<br>[V] |        |            |                        |
|                |            |             | -15V:<br>+VFL:<br>-VFL:<br>5V: |          | -15.03<br>4.07<br>-13.54<br>4.99<br>3.27 | [V]<br>[V]<br>[V] |        |            |                        |

#### 7.5 Furnace Model State

|                  |                               |              |                   | LOGGED AS: ADMIN LOGOUT<br>UPTIME: 06:34:34 |
|------------------|-------------------------------|--------------|-------------------|---------------------------------------------|
| Inited           |                               |              |                   | H2Smart                                     |
| PROCESS CONTROLS | 5                             |              |                   | ver. 1.2                                    |
| HOME             | STATE CONFIGURATION           |              |                   |                                             |
| STATE            | Furnace Model State           |              |                   |                                             |
| OVERVIEW         |                               |              | 0                 |                                             |
| FURNACE MODEL    | Model calculations:           | Sim          | comrois           | 5                                           |
| 41 4 5 4 0       | Device fully operational:     | oini         | No                |                                             |
| ALARMS           | Force simplified calculations |              |                   |                                             |
|                  | Recalculate Model             |              |                   |                                             |
|                  |                               | Made         | Inpute            |                                             |
|                  | Eurnace temperature:          | 1200.00      | Inputs<br>IPC1    |                                             |
|                  | O2 sensor EMF:                | 1.51         | mV                |                                             |
|                  | H2:                           | 0.69         | %                 |                                             |
|                  |                               |              | Flow              |                                             |
|                  | N2                            | 0.000        | m <sup>3</sup> /h |                                             |
|                  | NH3                           | 0.000        | m <sup>3</sup> /h |                                             |
|                  | 02                            | 0.000        | m <sup>3</sup> /h |                                             |
|                  | H2O                           | 0.000        | m <sup>3</sup> /h |                                             |
|                  | H2                            | 0.000        | m <sup>3</sup> /h |                                             |
|                  | CH4                           | 0.000        | m <sup>3</sup> /h |                                             |
|                  | CO2                           | 0.000        | m <sup>3</sup> /h |                                             |
|                  | CO                            | 0.000        | m <sup>3</sup> /h |                                             |
|                  |                               | Model        | Outputs           | 5                                           |
|                  | CO content:                   | 0.00         | %                 |                                             |
|                  | CO2 content:                  | 0.00         | %                 |                                             |
|                  | CH4 content:                  | 0.00         | %                 |                                             |
|                  | H2 content:                   | 0.00         | %                 |                                             |
|                  | H2O content:                  | 0.00         | %                 |                                             |
|                  | NH3 content:                  | 0.00         | %                 |                                             |
|                  | Q2 content:                   | 9.09         | %                 |                                             |
|                  | OZ content.                   | 0.00         |                   |                                             |
|                  | Dissociation:                 | 0.00         | %                 |                                             |
|                  | AC:                           | 0.00         |                   |                                             |
|                  | KO:                           | 0.00         |                   |                                             |
|                  | Kn:                           | 0.00         |                   |                                             |
|                  | KC:                           | 0.00         |                   |                                             |
|                  | logpO2:                       | -1.04        |                   |                                             |
|                  | Copyright by United Proc      | ess Controls | o. z o.o.         |                                             |

### 7.6 Alarms Management

| PROCESS CONT  | ROLS                                                    | LOGGED AS: ADMIN LOGOUT<br>UPTIME: 06:38:<br>H2Smart<br>ver. 1.2 |
|---------------|---------------------------------------------------------|------------------------------------------------------------------|
| HOME          | STATE CONFIGURATION                                     |                                                                  |
| STATE         | Alarms Management                                       |                                                                  |
| OVERVIEW      | Harriware Alarms                                        |                                                                  |
| ALABMO        | Alarm description                                       | Alarm state                                                      |
|               | 24V power supply failure.                               | NOT ACTIVE                                                       |
| FURNACE MODEL | 3.3V power supply failure.                              | NOT ACTIVE                                                       |
|               | -VFL power supply failure.                              | NOT ACTIVE                                                       |
|               | +VFL power supply failure.                              | NOT ACTIVE                                                       |
|               | -15V power supply failure.                              | NOT ACTIVE                                                       |
|               | +15V power supply failure.                              | NOT ACTIVE                                                       |
|               | 5V power supply failure.                                | NOT ACTIVE                                                       |
|               | Real time clock malfunction detected.                   | NOT ACTIVE                                                       |
|               | Storage device malfunction detected.                    | NOT ACTIVE                                                       |
|               | System Alarms                                           |                                                                  |
|               | Could not initialize non-velotile configuration convice |                                                                  |
|               | Could not initialize non-volatile comiguration service. |                                                                  |
|               | Could not initialize system supervision service.        |                                                                  |
|               | Could not initialize filesystem.                        |                                                                  |
|               | Could not initialize ethernet service.                  | NOT ACTIVE                                                       |
|               | Could not initialize IO service.                        | NOT ACTIVE                                                       |
|               | Could not initialize HTTP server.                       | NOT ACTIVE                                                       |
|               | Could not initialize Modbus server.                     | NOT ACTIVE                                                       |
|               | No filesystem detected.                                 | NOT ACTIVE                                                       |
|               | Could not initialize user interface service.            | NOT ACTIVE                                                       |
|               | Could not initialize block service.                     | NOT ACTIVE                                                       |
|               | Could not initialize O2 service.                        | NOT ACTIVE                                                       |
|               | Could not initialize Profibus server.                   | NOT ACTIVE                                                       |
|               | Could not initialize furnace model service.             | NOT ACTIVE                                                       |
|               | Could not update device's firmware.                     | NOT ACTIVE                                                       |
|               | Empty EEPROM detected.                                  | NOT ACTIVE                                                       |
|               | IO Alarms                                               |                                                                  |
|               | Alarm description                                       | Alarm state ACK                                                  |
|               | Flow exceedes allowed tolerance band.                   | NOT ACTIVE                                                       |
|               | Pump saturation detected.                               | NOT ACTIVE                                                       |
|               | Temperature sensor open circuit detected.               | NOT ACTIVE                                                       |
|               | Block heater failure.                                   | NOT ACTIVE                                                       |
|               | Analog output 1 open circuit detected.                  | NOT ACTIVE                                                       |
|               | Analog output 2 open circuit detected.                  | NOT ACTIVE                                                       |
|               | Thermocouple open circuit detected.                     | ACTIVE                                                           |
|               | O2 probe impedance test failure.                        | NOT ACTIVE                                                       |
|               | Block temperature too high.                             |                                                                  |
|               |                                                         | Apply                                                            |
|               |                                                         | (index)                                                          |

### 7.7 TCP I/P Configuration

|                 |            |                           | LOGGED AS: ADMIN LOGOUT<br>UPTIME: 06:44: |
|-----------------|------------|---------------------------|-------------------------------------------|
|                 | d          |                           | H2Smart                                   |
| PROCESS CONTRO  | JLS        |                           | ver. 1.2                                  |
| HOME            | STATE      | CONFIGURATION             |                                           |
| CONFIGURATION   | TCP/IP Pro | otocol Confi              | iguration                                 |
| TCP/IP          |            |                           | IP Parameters                             |
| PROFIBUS        |            | IP address:               | 192 . 168 . 6 . 245                       |
| ANALOG OUTPUTS  |            | Subnet mask:              | 255 . 255 . 255 . 0                       |
| DIGITAL IOS     | G          | ateway address:           | 192 . 168 . 6 . 1                         |
| DISPLAY         | Apply      |                           |                                           |
| REAL TIME CLOCK |            |                           |                                           |
| UNITS           |            |                           |                                           |
| O2 CARD         |            |                           |                                           |
| FURNACE MODEL   |            |                           |                                           |
|                 |            |                           |                                           |
| BACKUP          |            |                           |                                           |
| FIRMWARE UPDATE |            |                           |                                           |
|                 |            | Copyright by United Proce | ess Controls Sp. z o.o.                   |
|                 |            |                           |                                           |
|                 |            |                           |                                           |

#### 7.8 Profibus Configuration

|                 |          |               |         |          | LOGGED AS: ADMIN LOGOUT<br>UPTIME: 06:45:0 |
|-----------------|----------|---------------|---------|----------|--------------------------------------------|
| PROCESS CONTRO  |          |               |         |          | H2Smart<br>ver. 1.2                        |
| HOME            | STATE    | CONFIGURATION |         |          |                                            |
| CONFIGURATION   | Profibus | Protocol Cor  | nfigura | ation    |                                            |
| TCP/IP          |          |               | Bus Pa  | rameters |                                            |
| PROFIBUS        |          | DP State:     | STOP    |          |                                            |
| ANALOG OUTPUTS  |          | Baudrate:     |         |          |                                            |
| DIGITAL IOS     |          | Address:      | 12      |          |                                            |
| DISPLAY         | Apply    |               |         |          |                                            |
| REAL TIME CLOCK |          |               |         |          |                                            |
| UNITS           |          |               |         |          |                                            |
| O2 CARD         |          |               |         |          |                                            |
| FURNACE MODEL   |          |               |         |          |                                            |
| BACKUP          |          |               |         |          |                                            |
| FIRMWARE UPDATE |          |               |         |          |                                            |

### 7.9 Analog Output Configuration

| Inito           | ч         |                  |            |        | LOC | GGED AS: ADMIN LOGOUT<br>UPTIME: 06:45:44 |
|-----------------|-----------|------------------|------------|--------|-----|-------------------------------------------|
| PROCESS CONTRO  | LS        |                  |            |        |     | H2Smart<br>ver. 1.2                       |
|                 |           |                  |            |        |     |                                           |
| HOME            | STATE     | CONFIGURATION    |            |        |     |                                           |
| CONFIGURATION   |           | Outputs Confi    | duration   |        |     |                                           |
| TCP/IP          | / malog ( | outputo com      | gurudor    |        |     |                                           |
| PROFIBUS        |           |                  | 1st Analog | Output |     |                                           |
| T NOT ID OG     |           | Actual value:    | 0          | %      |     |                                           |
| ANALOG OUTPUTS  |           |                  | 0          | mA     |     |                                           |
| DIGITAL IOS     |           |                  |            |        |     |                                           |
| DISPLAY         |           | Output variable: | Disabled   |        | ۲   |                                           |
| REAL TIME CLOCK |           | Output range:    | 420m/ ▼    |        |     |                                           |
| UNITS           |           | 4mA:             | 0.000      |        |     |                                           |
| O2 CARD         |           | 20mA:            | 200.000    |        |     |                                           |
| FURNACE MODEL   |           |                  | 2nd Analog | Output |     |                                           |
|                 |           | Actual value:    | 0          | %      |     |                                           |
| BACKUP          |           |                  | 0          | mA     |     |                                           |
| FIRMWARE UPDATE |           |                  |            |        |     |                                           |
|                 |           | Output variable: | Disabled   |        | •   |                                           |
|                 |           | Output range:    | 420m/ •    |        |     |                                           |
|                 |           | 4mA:             | 0.000      |        |     |                                           |
|                 |           | 20mA:            | 200.000    |        |     |                                           |
|                 | Apply     |                  |            |        |     |                                           |
|                 |           |                  |            |        |     |                                           |

7.10 Digital IO Configuration

RI

|                 |                 |                 |                                       |      | LOGGED AS: ADMIN (<br>H2S | LOGOUT<br>IPTIME: 06:46:1<br>mart<br>ver. 1.2 |
|-----------------|-----------------|-----------------|---------------------------------------|------|---------------------------|-----------------------------------------------|
| HOME            | STATE           | CONFIGUE        | ATION                                 |      |                           |                                               |
| CONFIGURATION   | Digital I       | Os Config       | guration                              |      |                           |                                               |
| TCP/IP          |                 |                 | Digital Inp                           | outs |                           |                                               |
| PROFIBUS        |                 |                 | Input 1                               |      |                           |                                               |
| ANALOG OUTPUTS  |                 | function:       | Disabled                              | •    | state:                    | OFF                                           |
| DIGITAL IOS     |                 |                 | Input 2                               |      |                           |                                               |
| DISPLAY         |                 | function:       | Disabled                              | ¥    | state:                    | OFF                                           |
| REAL TIME CLOCK | Digital Outputs |                 |                                       |      |                           |                                               |
| UNITS           |                 |                 | Output                                |      |                           |                                               |
| O2 CARD         |                 | function:       | Disabled                              | ¥    | state:                    | OFF                                           |
| FURNACE MODEL   | C               | configuration:  | ON = 24V (NO)                         | ٣    |                           |                                               |
|                 |                 |                 | Output                                | 2    |                           |                                               |
| BACKUP          |                 | function:       | Disabled                              | ٣    | state:                    | OFF                                           |
| FIRMWARE UPDATE | C               | configuration:  | ON = 24V (NO)                         | ۲    |                           |                                               |
|                 |                 |                 | Output                                | 3    |                           |                                               |
|                 |                 | function:       | Disabled                              | ۲    | state:                    | OFF                                           |
|                 | c               | configuration:  | ON = 24V (NO)                         | •    |                           |                                               |
|                 |                 |                 | Output                                | 4    |                           |                                               |
|                 |                 | function:       | Disabled                              | •    | state:                    | OFF                                           |
|                 | (               | configuration:  | ON = 24V (NO)                         | T    |                           |                                               |
|                 | Apply           |                 |                                       |      |                           |                                               |
|                 |                 | Copyright by Ur | iited Process Controls <u>Sp. z o</u> | .0.  |                           |                                               |

### 7.11 Display Configuration

|                           |         |                             |                     | LOGGED AS: ADMIN LOGOUT<br>UPTIME: 06:46:46 |  |  |  |
|---------------------------|---------|-----------------------------|---------------------|---------------------------------------------|--|--|--|
| Inite                     | A       |                             |                     | 1100                                        |  |  |  |
| PROCESS CONTROLS Ver. 1.2 |         |                             |                     |                                             |  |  |  |
|                           |         |                             |                     |                                             |  |  |  |
| HOME                      | OTATE   |                             |                     |                                             |  |  |  |
| HOME                      | STATE   | CONFIGURATION               |                     |                                             |  |  |  |
| CONFIGURATION             | Display | Configuration               |                     |                                             |  |  |  |
| TCP/IP                    | Display | sonnguration.               |                     |                                             |  |  |  |
| I GF/II                   |         | 9                           | General Settings    |                                             |  |  |  |
| PROFIBUS                  |         | Backlight:                  | 100 %               |                                             |  |  |  |
| ANALOG OUTPUTS            |         | Contrast:                   | 30                  |                                             |  |  |  |
| DIGITAL IOS               | Apply   |                             |                     |                                             |  |  |  |
| DISPLAY                   |         |                             |                     |                                             |  |  |  |
| REAL TIME CLOCK           |         |                             |                     |                                             |  |  |  |
| UNITS                     |         |                             |                     |                                             |  |  |  |
| O2 CARD                   |         |                             |                     |                                             |  |  |  |
| FURNACE MODEL             |         |                             |                     |                                             |  |  |  |
|                           |         |                             |                     |                                             |  |  |  |
| BACKUP                    |         |                             |                     |                                             |  |  |  |
| FIRMWARE UPDATE           |         |                             |                     |                                             |  |  |  |
|                           |         | Copyright by United Process | Controls Sp. z o.o. |                                             |  |  |  |

### 7.12 Real Time Clock Configuration

|                                        | LOGGED AS: ADMIN LOGOUT<br>UPTIME: 06:4<br>LS H2Smart<br>ver. 1.2 | 7:47                |
|----------------------------------------|-------------------------------------------------------------------|---------------------|
| HOME                                   | STATE CONFIGURATION                                               |                     |
| CONFIGURATION                          | Real time clock configuration                                     |                     |
| ТСРЛР                                  | -                                                                 |                     |
| PROFIBUS                               | Date and time parameters                                          |                     |
|                                        | Date: 08 07 2019                                                  |                     |
| ANALOG OUTPUTS                         | Time: 20 : 16                                                     |                     |
| DIGITAL IOS                            | Day of week: Monday                                               |                     |
|                                        | Get Date Apply                                                    |                     |
| LINITS                                 |                                                                   |                     |
| O2 CARD                                |                                                                   |                     |
| FURNACE MODEL                          |                                                                   |                     |
|                                        |                                                                   |                     |
| BACKUP                                 |                                                                   |                     |
| FIRMWARE UPDATE                        |                                                                   |                     |
|                                        | Copyright by United Process Controls Sp. z o.o.                   |                     |
|                                        |                                                                   |                     |
| 7.13 Units Configuration               |                                                                   |                     |
| ····· ································ | -                                                                 | UPTIME: 06:48:2     |
|                                        | PROCESS CONTROLS                                                  | H2Smart<br>ver. 1.2 |
|                                        | HOME STATE CONFIGURATION                                          |                     |

| NFIGURATION     | Units Configuration     |                                       |
|-----------------|-------------------------|---------------------------------------|
| TCP/IP          |                         | Unite                                 |
| PROFIBUS        | Temperature:            | • • • • • • • • • • • • • • • • • • • |
| ANALOG OUTPUTS  | Flow:                   | . Vm ▼                                |
| DIGITAL IOS     | Volume:                 |                                       |
| DISPLAY         | Apply                   |                                       |
| REAL TIME CLOCK |                         |                                       |
| UNITS           |                         |                                       |
| O2 CARD         |                         |                                       |
| FURNACE MODEL   |                         |                                       |
| BACKUP          |                         |                                       |
| IRMWARE UPDATE  |                         |                                       |
|                 | Copyright by United Pre | ocess Controls Sp. z o.o.             |

### 7.14 O<sub>2</sub> Sensor Configuration

| PROCESS CONTROLS |                             |                        | H2Smart<br>ver. 1.2  |
|------------------|-----------------------------|------------------------|----------------------|
| HOME             | STATE CONFIGURATION         |                        |                      |
| CONFIGURATION    | O2 Sensor Configurat        | tion                   |                      |
| TCP/IP           |                             |                        |                      |
| PROFIBUS         | O2 Canaar active:           | sensor Configuration   |                      |
|                  | Oz Sensor active.           | Readouts               |                      |
| ANALOG OUTPUTS   | Us:                         | 1.504                  | [mV]                 |
| DIGITAL IOS      | Uth:                        | 127.673                | [mV]                 |
| DISPLAY          | Tcs:                        | 1200.000               | [°C]                 |
| REAL TIME CLOCK  | Tcj:                        | 0.000                  | [°C]                 |
| UNITS            | Last Ri:                    | 0.000                  | [kOhm]               |
| O2 CARD          | Time to next Ri test:       | 47                     | [S]                  |
| FURNACE MODEL    |                             | Offsets                |                      |
| BACKUP           | Us offset:                  | 0.000                  | [mV]                 |
| FIRMWARE UPDATE  | Tcs offset:                 | 0.000                  | [°C]                 |
|                  |                             | Thermocouple           |                      |
|                  | Thermocouple type:          | NiCrNi (K)             |                      |
|                  |                             | Impedance Test         |                      |
|                  | Impedance test period:      | 1                      | [min] (0 = disabled) |
|                  | Impedance alarm threshold:  | 15.000                 | [kOhm]               |
|                  | Low-P                       | ass Filters Time Const | ants                 |
|                  | Probe input TC:             | 5                      |                      |
|                  | Thermocouple & Cj input TC: | 5                      |                      |
|                  | Filtering enabled:          | NO                     |                      |
|                  | Apply                       |                        |                      |
|                  |                             |                        |                      |

7.15 Furnace Model Configuration

|                 | LOGGED AS: ADMIN LOGOUT<br>UPTIME: 06: 50: 5<br>UPTIME: 05: 50: 5<br>UPTIME: 05: 50: 5<br>UPTIME: 05: 50: 5<br>UPTIME: 05: 50: 5 |
|-----------------|----------------------------------------------------------------------------------------------------|
| HOME            | STATE CONFIGURATION                                                                                                    |
| CONFIGURATION   | Furnace Model Configuration                                                                                                    |
| TCP/IP          | Brosses Cas Composition and Default Flow                                                                                         |
| PROFIBUS        | Gas name CO CO2 CH4 H2 H2O NH3 N2 O2 Flow                                                                                        |
| ANALOG OUTPUTS  | N2 0 0 0 0 0 0 0 0 0 0 0 0 m <sup>3</sup> /h                                                                                     |
| DIGITAL IOS     | NH3 0 0 0 0 0 100 0 0 m <sup>3</sup> /h                                                                                          |
| DISPLAY         | O2 0 0 0 0 0 0 0 100 0 m <sup>3</sup> /h                                                                                         |
| REAL TIME CLOCK | H2O 0 0 0 0 100 0 0 0 m <sup>3</sup> /h                                                                                          |
| UNITS           | H2 0 0 0 100 0 0 0 0 m <sup>3</sup> /h                                                                                           |
| O2 CARD         | CH4 0 0 100 0 0 0 0 0 0 m <sup>3</sup> /h                                                                                        |
| FURNACE MODEL   | CO2 0 100 0 0 0 0 0 0 0 m <sup>3</sup> /h                                                                                        |
| BACKUP          | $\begin{array}{c c c c c c c c c c c c c c c c c c c $                                                                           |
| FIRMWARE UPDATE |                                                                                                    |
|                 | CO2: 0 %<br>CH4: 0 %<br>H2: 0 %<br>H20: 0 %<br>NH3: 0 %<br>N2: 100 %<br>O2: 10 %<br>Apply                                        |
|                 | Furnace Data                                                                                                    |
|                 | Default furnace temperature: 530 [°C1                                                                                            |
|                 |                                                                                                    |
|                 | Apply                                                                                                    |
|                 | Thermal coefficients                                                                                                    |
|                 | CO: 0.02109                                                                                                    |
|                 | CO2: 0.31282                                                                                                    |
|                 | CH4: -0.39892                                                                                                    |
|                 | H2: 0                                                                                                    |
|                 | H2O: 0.18436                                                                                                    |
|                 | NH3: -0.03252                                                                                                    |
|                 | N2: 0                                                                                                    |
|                 | 02: 0                                                                                                    |
|                 | Арріу                                                                                                    |
|                 | Copyright by United Process Controls Sp. z o.o.                                                                                  |

### 7.16 Backup

|                 |                                  | LOGGED AS: ADMIN LOGOUT<br>UPTIME:06:52:03<br>H2Smart<br>ver. 1.2 |
|-----------------|----------------------------------|-------------------------------------------------------------------|
| HOME            | STATE CONFIGURATION              |                                                                   |
| CONFIGURATION   | Backup                           |                                                                   |
| TCP/IP          |                                  |                                                                   |
| PROFIBUS        | Bi                               | ackup Data                                                        |
|                 |                                  |                                                                   |
| ANALOG OUTPUTS  |                                  |                                                                   |
| DIGITAL IOS     |                                  |                                                                   |
| DISPLAY         | Display                          | Analog outputs                                                    |
| REAL TIME CLOCK | Digital inputs/outputs           |                                                                   |
| UNITS           | Furnace model                    |                                                                   |
| O2 CARD         | Exte                             | ension Board                                                      |
| FURNACE MODEL   | O2 card configuration            |                                                                   |
| BACKUP          | Bac                              | ckup Control                                                      |
| FIRMWARE UPDATE |                                  | Status                                                            |
|                 | Ready.                           | Besture                                                           |
|                 |                                  | Васкир                                                            |
|                 | Backup                           |                                                                   |
|                 |                                  | Restore                                                           |
|                 | Choose File No file chosen       |                                                                   |
|                 | Restore                          |                                                                   |
|                 | Copyright by United Process Cont | trols Sp. z o.o.                                                  |

#### 7.17 Firmware Update

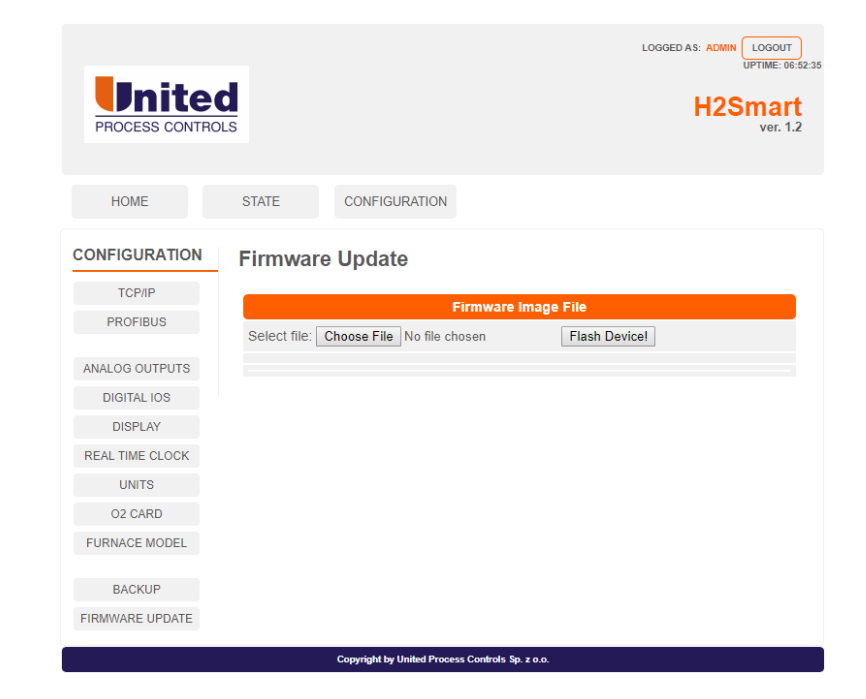

## **8 FILTER PLATE OPTION**

Ι,

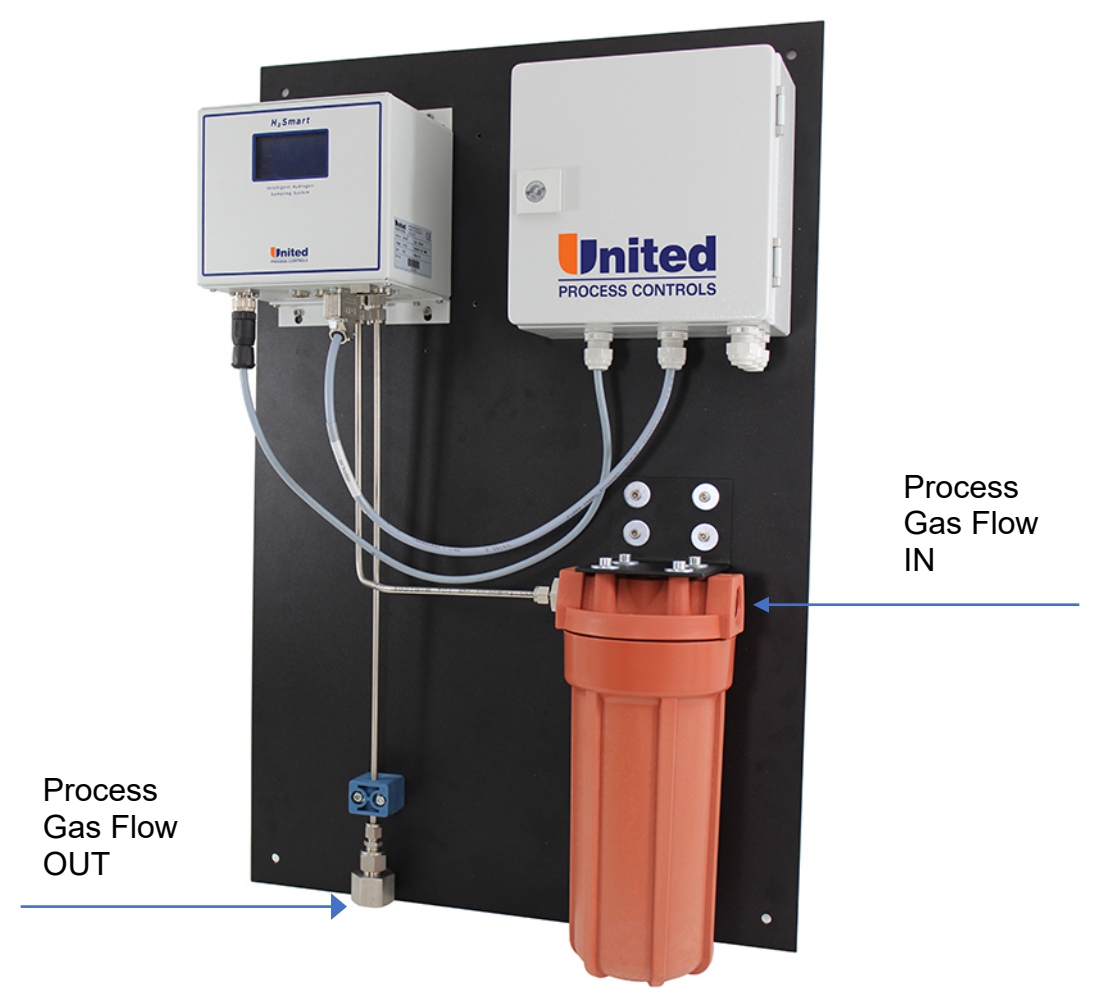

Figure 12 - Filter Plate Option

Plate dimensions: 500mm w x 750mm h

Process connections: 3/4 " NPT Female

Junction Box Electrical connections:

| Pin | Description                          |
|-----|--------------------------------------|
| 1   | 24VDC + Supply                       |
| 2   | 0VDC Supply                          |
| 3   | CAN L                                |
| 4   | CAN H                                |
| 5   | CAN GND                              |
| 6   | Sampling Enable Input (24VDC)        |
| 7   | Flow Alarm Output (24VDC)            |
| 8   | Pump Saturation Alarm Output (24VDC) |

N.

| Pin | Description                             |
|-----|-----------------------------------------|
| 9   | Oxygen Probe mV +                       |
| 10  | Oxygen Probe mV -                       |
| 11  | Heat Tracing 230/120 VAC L              |
| 12  | Heat Tracing 230/120 VAC N              |
| 13  | Heat Tracing Output (230/120VAC Pulsed) |

# 9 COMMUNICATIONS

#### 9.1 MODBUS TCP Registers

| Input<br>Register | Data            | Туре   | Low/High<br>Word | Details                                                       |
|-------------------|-----------------|--------|------------------|---------------------------------------------------------------|
| 999               | test register   | Ushort |                  | always 1234 readout                                           |
| 1000              |                 |        | Hi               | reserved                                                      |
|                   |                 |        |                  | Bit0: Sampling enabled (pump on)                              |
|                   |                 |        | Lo<br>Hi<br>Lo   | Bit1: Block ready                                             |
| 1001              | System State    |        |                  | Bit2: Enable sampling request on digital input                |
|                   | System State    | UNI    | Lo               | Bit3: Enable sampling request from web application            |
|                   |                 |        |                  | Bit4: Enable sampling request on Profibus                     |
|                   |                 |        |                  | Bit5: Enable sampling request on Modbus                       |
|                   |                 |        |                  | Bit6: Enable sampling request on CAN                          |
| 1002              |                 |        | Hi               | reserved                                                      |
|                   |                 |        |                  | Bit0: 24V power supply failure                                |
|                   |                 |        |                  | Bit1: 3V3 power supply failure                                |
|                   |                 |        |                  | Bit2: -VFL power supply failure                               |
|                   | Hardware Alarms |        |                  | Bit3: +VFL power supply failure                               |
| 1003              | Taldware Alams  | UNI    | Lo               | Bit4: -15V power supply failure                               |
|                   |                 |        |                  | Bit5: +15V power supply failure                               |
|                   |                 |        |                  | Bit6: 5V power supply failure                                 |
|                   |                 |        |                  | Bit7: Real time clock malfunction                             |
|                   |                 |        |                  | Bit8: Storage device malfunction                              |
| 1004              |                 |        | Hi               | reserved                                                      |
|                   |                 |        |                  | Bit0: Could not initialize non-volatile configuration service |
|                   |                 |        |                  | Bit1: Could not initialize system supervision service         |
|                   |                 |        |                  | Bit2: Could not initialize filesystem                         |
|                   |                 |        |                  | Bit3: Could not initialize ethernet service                   |
|                   |                 |        |                  | Bit4: Could not initialize IO service                         |
|                   |                 |        |                  | Bit5: Could not initialize HTTP server                        |
|                   |                 |        |                  | Bit6: Could not initialize Modbus server                      |
| 1005              | System Alarms   | UINT   | ١٥               | Bit7: No filesystem detected                                  |
| 1000              |                 |        | LU               | Bit8: Could not initialize display service                    |
|                   |                 |        |                  | Bit9: Could not initialize measurement block service          |
|                   |                 |        |                  | Bit10: Could not initialize O <sub>2</sub> card service       |
|                   |                 |        |                  | Bit11: Could not initialize Profibus server                   |
|                   |                 |        |                  | Bit12: Could not initialize CAN server                        |
|                   |                 |        |                  | *Bit13: Could not initialize furnace model service            |
|                   |                 |        |                  | Bit30: Could not update device's firmware                     |
|                   |                 |        |                  | Bit31: Empty EEPROM detected                                  |

| Dogo | 26 | of | 12 |
|------|----|----|----|
| гауе | 30 | υı | 42 |

| Input<br>Register      | Data                                           | Туре     | Low/High<br>Word | Details                                           |  |
|------------------------|------------------------------------------------|----------|------------------|---------------------------------------------------|--|
| 1006                   |                                                |          | Hi               | reserved                                          |  |
|                        |                                                |          |                  | Bit0: Flow off limits                             |  |
|                        |                                                |          |                  | Bit1: Pump saturation                             |  |
|                        |                                                |          |                  | Bit2: Temperature sensor open circuit detected    |  |
| 4007                   | IO Alarms                                      | UINT     | 1.5              | Bit3: Block heater failure                        |  |
| 1007                   |                                                |          | LO               | Bit4: Analog output 1 open circuit detected       |  |
|                        |                                                |          |                  | Bit5: Analog output 2 open circuit detected       |  |
|                        |                                                |          |                  | Bit6: Thermocouple open circuit detected          |  |
|                        |                                                |          |                  | Bit7: O <sub>2</sub> probe impedance test failure |  |
| 1008                   |                                                | Elt      | Hi               |                                                   |  |
| 1009                   | H <sub>2</sub> / Dissociation [%]              | Float    | Lo               |                                                   |  |
| 1010                   |                                                | Elt      | Hi               |                                                   |  |
| 1011                   | BIOCK temperature ["C]                         | Float    | Lo               |                                                   |  |
| 1012                   |                                                | Elt      | Hi               |                                                   |  |
| 1013                   |                                                | Float    | Lo               | Only if O could is present                        |  |
| 1014                   |                                                | Floot    | Hi               | Only if $O_2$ card is present                     |  |
| 1015                   | $O_2$ probe emi [mv]                           | Float    | Lo               |                                                   |  |
| 1016                   | K                                              | Floot    | Hi               | **                                                |  |
| 1017                   | <b>∧</b> <sub>N</sub>                          | Float    | Lo               |                                                   |  |
| 1018                   | 1/-                                            | Floot    | Hi               | ** Only if O could is present                     |  |
| 1019                   | ко                                             | Float    | Lo               | an Only if O <sub>2</sub> card is present         |  |
| 1020                   | Serial Number                                  | Ushort   |                  |                                                   |  |
| 1021                   |                                                |          | Hi               |                                                   |  |
| 1022                   | lotal working Hours                            | UINT     | Lo               |                                                   |  |
| 1023                   | Hours to next service                          | Ushort   |                  |                                                   |  |
| 1024                   | Lis at the size of target and the sectors [%O] | Floot    | Hi               |                                                   |  |
| 1025                   | Heat tracing temperature ["C]                  | Float    | Lo               |                                                   |  |
| 1026                   |                                                |          | Hi               |                                                   |  |
| 1027                   | Flow rate [i/m]                                | Fioal    | Lo               |                                                   |  |
| 1028 - 1029 - RESERVED |                                                |          |                  |                                                   |  |
| 1030                   |                                                |          | Hi               |                                                   |  |
| 1031                   | FMO: CO content [%]                            | Float    | 10               | *                                                 |  |
| 1032                   |                                                |          | Hi               |                                                   |  |
| 1033                   | FMO: CO <sub>2</sub> content [%]               | Float    | 10               | *                                                 |  |
| 1034                   |                                                |          | Hi               |                                                   |  |
| 1035                   | FMO: CH <sub>4</sub> content [%]               | Float    |                  | . *                                               |  |
| 1036                   |                                                |          | Hi               |                                                   |  |
| 1000                   | FMO: H <sub>2</sub> content [%]                | Float    | 10               | *                                                 |  |
| 1038                   |                                                |          | Hi               |                                                   |  |
| 1039                   | FMO: H <sub>2</sub> O content [%]              | Float    |                  | . *                                               |  |
| 1040                   |                                                | 1        | Hi               |                                                   |  |
| 1041                   | FMO: NH <sub>3</sub> content [%]               | Float    | 10               | *                                                 |  |
| 1042                   |                                                | 1        | Hi               |                                                   |  |
| 1043                   | FMO: N <sub>2</sub> content [%]                | Float    | 10               | *                                                 |  |
| 1044                   |                                                | <u> </u> | Hi               |                                                   |  |
| 1045                   | FMO: O <sub>2</sub> content [%]                | Float    | 10               | *                                                 |  |
| 1046                   |                                                | <u> </u> | Hi               |                                                   |  |
| 1047                   | FMO: Dissociation [%]                          | Float    | 10               | *                                                 |  |
| 1048                   | EMO: K.                                        | Float    | Hi               | *                                                 |  |
| 1010                   | 1                                              | 1.000    |                  |                                                   |  |

| Input<br>Register | Data                                 | Туре  | Low/High<br>Word | Details                      |
|-------------------|--------------------------------------|-------|------------------|------------------------------|
| 1049              |                                      |       | Lo               |                              |
| 1050              |                                      | Fleet | Hi               | *                            |
| 1051              | FMO. A <sub>C</sub>                  | Float | Lo               |                              |
| 1052              | EMO: K                               | Fleet | Hi               | *                            |
| 1053              | FINO. Ko                             | Float | Lo               |                              |
| 1054              | FMO: K                               | Fleet | Hi               | *                            |
| 1055              | FINO. KC                             | Float | Lo               |                              |
| 1056              | EMO: LognO                           | Fleet | Hi               | *                            |
| 1057              |                                      | Fioat | Lo               |                              |
| 1058              | Furnace model simplified calculation | Byte  |                  | * 0 = not active, 1 = active |

FMO = Furnace Model Output \* = Furnace Model option needed

\*\* = Nitriding Potential option needed

| Holding<br>Register | Data                                       | Туре     | Low/High<br>Word | Details                          |
|---------------------|--------------------------------------------|----------|------------------|----------------------------------|
| 1000                | Enable sampling request                    | Byte     |                  | 1 = activate                     |
|                     |                                            | 1001 - 1 | 029 Reserv       | ed                               |
| 1030                | Actual goal inlat flow [m <sup>3</sup> /b] | Floot    | Hi               |                                  |
| 1031                | Actual gas I met now [m/m]                 | Float    | Lo               |                                  |
| 1032                | Actual good inlat flow [m <sup>3</sup> /b] | Floot    | Hi               |                                  |
| 1033                | Actual gasz miet now [m/m]                 | Float    | Lo               |                                  |
| 1034                | Actual gas2 inlat flow [m <sup>3</sup> /b] | Floot    | Hi               |                                  |
| 1035                | Actual gass methow [m/m]                   | Float    | Lo               |                                  |
| 1036                | Actual good inlat flow [m <sup>3</sup> /b] | Floot    | Hi               |                                  |
| 1037                | Actual gas4 linet now [117/1]              | Float    | Lo               |                                  |
| 1038                | Actual gase inlat flow (m <sup>3</sup> /b) | Fleet    | Hi               | * Madhua input far furnana madal |
| 1039                | Actual gass methow [m/m]                   | FIDAL    | Lo               |                                  |
| 1040                | Actual good inlat flow [m <sup>3</sup> /b] | Fleet    | Hi               |                                  |
| 1041                | Actual gaso milet now [m/m]                | Float    | Lo               |                                  |
| 1042                | Actual good inlat flow [m <sup>3</sup> /b] | Fleet    | Hi               |                                  |
| 1043                | Actual gas/ miet now [m/m]                 | FIDAL    | Lo               |                                  |
| 1044                | Actual good inlat flow [m <sup>3</sup> /b] | Fleet    | Hi               |                                  |
| 1045                | Actual gase linet now [m-/n]               | Float    | Lo               |                                  |
| 1046                |                                            | Fleet    | Hi               |                                  |
| 1047                |                                            | ⊢loat    | Lo               |                                  |
| 1048                | Reinitialize furnace model calculations    | Byte     |                  | * 1 = activate                   |
| 1049                | Force simplified model calculations        | Byte     |                  | * 1 = activate, 0 = deactivate   |

| Supported error codes |                      |                                                                 |  |  |
|-----------------------|----------------------|-----------------------------------------------------------------|--|--|
| Error code            | Fault                | Description                                                     |  |  |
| 2                     | illegal data address | Modbus register is not supported                                |  |  |
| 3                     | illegal data value   | Data requested to be stored in holding register is out of range |  |  |
| 4                     | slave device failure | Undefined error occurred                                        |  |  |
| 6                     | slave busy           | Device is busy proceeding request                               |  |  |

FMO = Furnace Model Output

\* = Furnace Model option needed \*\* = Nitriding Potential option needed

| Holding<br>Register | Data                                        | Туре     | Low/High<br>Word | Details                          |
|---------------------|---------------------------------------------|----------|------------------|----------------------------------|
| 1000                | Enable sampling request                     | Byte     |                  | 1 = activate                     |
|                     |                                             | 1001 - 1 | 029 Reserv       | ed                               |
| 1030                | Actual goal inlat flow [m <sup>3</sup> /b]  | Floot    | Hi               |                                  |
| 1031                | Actual gas I met now [m/n]                  | Float    | Lo               |                                  |
| 1032                | Actual good inlat flow [m <sup>3</sup> /b]  | Floot    | Hi               |                                  |
| 1033                | Actual gasz miet now [m-/n]                 | Float    | Lo               |                                  |
| 1034                | Actual good inlat flow (m <sup>3</sup> /h)  | Fleet    | Hi               |                                  |
| 1035                | Actual gass linet now [m <sup>-</sup> /n]   | Float    | Lo               |                                  |
| 1036                | Actual good inlat flow (m <sup>3</sup> /h)  | Fleet    | Hi               |                                  |
| 1037                | Actual gas4 linet now [m <sup>-</sup> /n]   | Float    | Lo               |                                  |
| 1038                | Actual goot inlat flow (m <sup>3</sup> /h)  | Fleet    | Hi               | * Madhua input far furnada madal |
| 1039                | Actual gass linet now [m-/n]                | Float    | Lo               | Modbus input for furnace model   |
| 1040                | Actual good inlat flow [m <sup>3</sup> /b]  | Floot    | Hi               |                                  |
| 1041                | Actual gase linet now [117/1]               | Float    | Lo               |                                  |
| 1042                | Actual gas 7 inlat flow [m <sup>3</sup> /b] | Floot    | Hi               |                                  |
| 1043                | Actual gas7 Inlet llow [m³/l]               | Float    | Lo               |                                  |
| 1044                | Actual goog inlat flow (m <sup>3</sup> /h)  | Fleet    | Hi               |                                  |
| 1045                | Actual gase linet now [m²/n]                | Float    | Lo               |                                  |
| 1046                |                                             | Fleet    | Hi               |                                  |
| 1047                | Furnace temperature [ C]                    | Fioat    | Lo               |                                  |
| 1048                | Reinitialize furnace model calculations     | Byte     |                  | * 1 = activate                   |
| 1049                | Force simplified model calculations         | Byte     |                  | * 1 = activate, 0 = deactivate   |

| Supported error codes        |                      |                                                                 |  |  |  |
|------------------------------|----------------------|-----------------------------------------------------------------|--|--|--|
| Error code Fault Description |                      |                                                                 |  |  |  |
| 2                            | illegal data address | Modbus register is not supported                                |  |  |  |
| 3                            | illegal data value   | Data requested to be stored in holding register is out of range |  |  |  |
| 4                            | slave device failure | Undefined error occurred                                        |  |  |  |
| 6                            | slave busy           | Device is busy proceeding request                               |  |  |  |

### 9.2 CANBUS Registers

| Input<br>Register | Data         | Туре | Low/High<br>Word | Details               |
|-------------------|--------------|------|------------------|-----------------------|
| 0                 |              |      | Hi               | reserved              |
|                   |              |      |                  | Bit0: Pump Saturation |
|                   |              |      |                  | Bit1: Pump Alarm      |
|                   | System State | UINT |                  | reserved              |
|                   | Cystem state | Ontr | Lo               | reserved              |
|                   |              |      |                  | reserved              |
|                   |              |      |                  | reserved              |
|                   |              |      |                  | reserved              |
| 6                 |              |      | Hi               | reserved              |
|                   | System State | UINT |                  | Bit0: Pump Status     |
|                   |              |      |                  | reserved              |
|                   |              |      | ١٥               | reserved              |
|                   |              |      | 20               | reserved              |
|                   |              |      |                  | reserved              |
|                   |              |      |                  | reserved              |

| Input<br>Register | Data                              | Туре   | Low/High<br>Word | Details                        |  |
|-------------------|-----------------------------------|--------|------------------|--------------------------------|--|
|                   |                                   |        |                  | reserved                       |  |
| 8                 | Droho Tomporaturo                 | Float  | Hi               | Braha Tomporatura in dagrada C |  |
| 9                 | Flobe Temperature                 | Fillal | Lo               | Flobe Temperature in degrees C |  |
| 12                |                                   | Float  | Hi               | Probe EMK in MV                |  |
| 13                | Probe IIIV (EIVIK)                |        | Lo               |                                |  |
| 24                | LL (Dissociation [9/]             |        | Hi               | X 0.01                         |  |
| 25                | H <sub>2</sub> / Dissociation [%] | INT    | Lo               | X 0.01                         |  |
| 26                |                                   |        | Hi               | X 0.01                         |  |
| 27                |                                   | UINT   | Lo               | × 0.01                         |  |
| 1002              | Hardware Alarms                   | UINT   | Hi               | reserved                       |  |

| Output<br>Register | Data         | Туре | Low/High<br>Word | Details           |
|--------------------|--------------|------|------------------|-------------------|
| 0                  |              |      | Hi               | reserved          |
|                    | System State |      | Lo               | Bit0: Pump Enable |
|                    |              | UINT |                  | reserved          |
|                    |              |      |                  | reserved          |
|                    | Cystem Otale |      |                  | reserved          |
|                    |              |      |                  | reserved          |
|                    |              |      |                  | reserved          |
|                    |              |      |                  | reserved          |

### 9.3 **PROFIBUS Registers**

| Input<br>Register | Data            | Туре  | License required | Comments                                                      |
|-------------------|-----------------|-------|------------------|---------------------------------------------------------------|
| 0                 | System state    | Llint | Standard         | Bit0: Sampling enabled (pump on)                              |
| 0                 | System state    | Onit  | Standard         | Bit1: Block ready                                             |
|                   |                 |       |                  | Bit2: Enable sampling request on digital input                |
|                   |                 |       |                  | Bit3: Enable sampling request from web application            |
|                   |                 |       |                  | Bit4: Enable sampling request on Profibus                     |
|                   |                 |       |                  | Bit5: Enable sampling request on Modbus                       |
|                   |                 |       |                  | Bit6: Enable sampling request on CAN                          |
| А                 | Hardware alarms | Llint |                  | Bit0: 24V power supply failure                                |
|                   |                 | Onit  |                  | Bit1: 3V3 power supply failure                                |
|                   |                 |       |                  | Bit2: -VFL power supply failure                               |
|                   |                 |       |                  | Bit3: +VFL power supply failure                               |
|                   |                 |       | Standard         | Bit4: -15V power supply failure                               |
|                   |                 |       |                  | Bit5: +15V power supply failure                               |
|                   |                 |       |                  | Bit6: 5V power supply failure                                 |
|                   |                 |       |                  | Bit7: Real time clock malfunction                             |
|                   |                 |       |                  | Bit8: Storage device malfunction                              |
| 8                 | System alarms   | Llint |                  | Bit0: Could not initialize non-volatile configuration service |
| 0                 |                 | Onit  |                  | Bit1: Could not initialize system supervision service         |
|                   |                 |       |                  | Bit2: Could not initialize filesystem                         |
|                   |                 |       | Standard         | Bit3: Could not initialize ethernet service                   |
|                   |                 |       |                  | Bit4: Could not initialize IO service                         |
|                   |                 |       |                  | Bit5: Could not initialize HTTP server                        |
|                   |                 |       |                  | Bit6: Could not initialize Modbus server                      |

| Input<br>Register | Data                              | Туре   | License<br>required | Comments                                             |
|-------------------|-----------------------------------|--------|---------------------|------------------------------------------------------|
|                   |                                   |        |                     | Bit7: No filesystem detected                         |
|                   |                                   |        |                     | Bit8: Could not initialize display service           |
|                   |                                   |        |                     | Bit9: Could not initialize measurement block service |
|                   |                                   |        |                     | Bit10: Could not initialize O2 card service          |
|                   |                                   |        |                     | Bit11: Could not initialize Profibus server          |
|                   |                                   |        |                     | Bit12: Could not initialize CAN server               |
|                   |                                   |        | Furnace             | Ditt 2. Could not initialize fumore model comice     |
|                   |                                   |        | model               | Bit 13: Could not initialize furnace model service   |
|                   |                                   |        | Standard            | Bit20. Could not update device's limiware            |
|                   |                                   |        |                     | Bit0: Elow off limite                                |
| 12                | IO alarms                         | Uint   |                     | Bit1: Pump saturation                                |
|                   |                                   |        |                     | Bit2: Temperature senser open circuit detected       |
|                   |                                   |        |                     | Bit2: Plack bostor failure                           |
|                   |                                   |        | Standard            | Bit4: Analog output 1 open circuit detected          |
|                   |                                   |        | otandara            | Bit5: Analog output 2 open circuit detected          |
|                   |                                   |        |                     | Bit6: Thermocouple open circuit detected             |
|                   |                                   |        |                     | Bit7: O2 probe impedance test failure                |
|                   |                                   |        |                     | Bit8: Block temperature too high                     |
| 16                | H2/Dissociation [%]               | Float  | Standard            |                                                      |
| 20                | Block temperature [°C]            | Float  | Standard            |                                                      |
| 24                | Thermocouple temperature [°C]     | Float  | Standard            |                                                      |
| 28                | O2 probe emf [mV]                 | Float  | Standard            | Only if o2 card is present                           |
| 32                | Kn                                | Float  | Nitriding potential |                                                      |
| 36                | Ко                                | Float  | Nitriding potential | Only if o2 card is present                           |
| 40                | Serial number                     | Ushort | Standard            |                                                      |
| 42                | Total working hours               | Uint   | Standard            |                                                      |
| 46                | Hours to next service             | Ushort | Standard            |                                                      |
| 48                | Heat tracing temperature [°C]     | Float  | Standard            |                                                      |
| 52                | Flow rate [l/m]                   | Float  | Standard            |                                                      |
| 56                | Reserved                          |        |                     | Reserved                                             |
| 60                | Furnace model output: CO content  | Float  | Furnace<br>model    |                                                      |
| 64                | Furnace model output: CO2 content | Float  | Furnace<br>model    |                                                      |
| 68                | Furnace model output: CH4 content | Float  | Furnace<br>model    |                                                      |
| 72                | Furnace model output: H2 content  | Float  | Furnace<br>model    |                                                      |
| 76                | Furnace model output: H2O content | Float  | Furnace<br>model    |                                                      |
| 80                | Furnace model output: NH3 content | Float  | Furnace<br>model    |                                                      |
| 84                | Furnace model output: N2 content  | Float  | Furnace<br>model    |                                                      |

| Input<br>Register | Data                                  | Туре  | License<br>required | Comments                   |
|-------------------|---------------------------------------|-------|---------------------|----------------------------|
| 88                | Furnace model output: O2 content      | Float | Furnace<br>model    |                            |
| 92                | Furnace model output: Dissociation    | Float | Furnace<br>model    |                            |
| 96                | Furnace model output: Kn              | Float | Furnace<br>model    |                            |
| 100               | Furnace model output: Ac              | Float | Furnace<br>model    |                            |
| 104               | Furnace model output: Ko              | Float | Furnace<br>model    |                            |
| 108               | Furnace model output: Kc              | Float | Furnace<br>model    |                            |
| 112               | Furnace model output: LogpO2          | Float | Furnace<br>model    |                            |
| 116               | Furnace model simplified calculations | Byte  | Furnace<br>model    | 0 = not active, 1 = active |

| Output<br>Register | Data                                       | Туре  | License<br>required | Comments                         |
|--------------------|--------------------------------------------|-------|---------------------|----------------------------------|
| 0                  | Enable sampling request                    | Byte  | Standard            | 1 = activate                     |
| 1                  | Reserved                                   |       |                     | Reserved                         |
| 20                 | Actual gas1 inlet flow [m <sup>3</sup> /h] | Float | Furnace<br>model    |                                  |
| 24                 | Actual gas2 inlet flow [m <sup>3</sup> /h] | Float | Furnace<br>model    |                                  |
| 28                 | Actual gas3 inlet flow [m <sup>3</sup> /h] | Float | Furnace<br>model    |                                  |
| 32                 | Actual gas4 inlet flow [m³/h]              | Float | Furnace<br>model    |                                  |
| 36                 | Actual gas5 inlet flow [m³/h]              | Float | Furnace<br>model    | Profibus input for furnace model |
| 40                 | Actual gas6 inlet flow [m <sup>3</sup> /h] | Float | Furnace<br>model    |                                  |
| 44                 | Actual gas7 inlet flow [m <sup>3</sup> /h] | Float | Furnace<br>model    |                                  |
| 48                 | Actual gas8 inlet flow [m³/h]              | Float | Furnace<br>model    |                                  |
| 52                 | Furnace temperature [°C]                   | Float | Furnace<br>model    |                                  |
| 56                 | Reinitialize furnace model<br>calculations | Byte  | Furnace<br>model    | 1 = activate                     |
| 57                 | Force simplified model calculations        | Byte  | Furnace<br>model    | 1 = activate, 0 = deactivate     |

# **10 CUSTOMER SUPPORT**

| Americ                      | as              | Asia             |                  | Europe                      |                   |  |
|-----------------------------|-----------------|------------------|------------------|-----------------------------|-------------------|--|
| support.na@upc-marathon.com |                 | <u>service@r</u> | nmichina.cn      | support.eu@upc-marathon.com |                   |  |
| USA:                        | +1 414 462 8200 | Shanghai:        | +86 21 3463 0376 | France:                     | +33 3 81 48 37 37 |  |
| Canada:                     | +1 514 335-7191 | Beijing:         | +86 10 8217 6427 | Germany:                    | +49 7161 94888-0  |  |
|                             |                 |                  |                  | Poland:                     | +48 32 296 66 00  |  |

#### Reach us at www.upc-marathon.com

UPC-Marathon brings together leading brands to the heat-treating industry including Atmosphere Engineering, Furnace Control, Marathon Monitors and Process-Electronic, and Waukee Engineering. We provide prime control solutions through our worldwide sales and services network with easy-to-access local support.

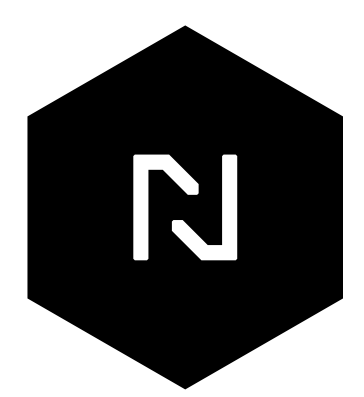